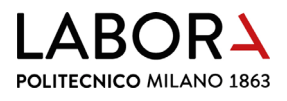

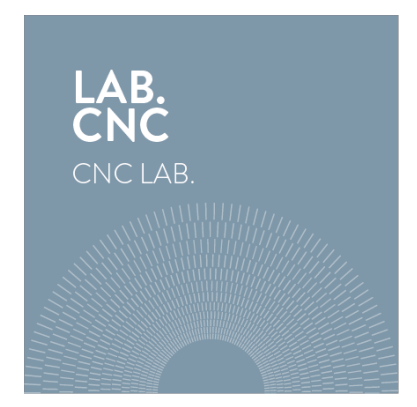

# tutorial for using the laser plotter

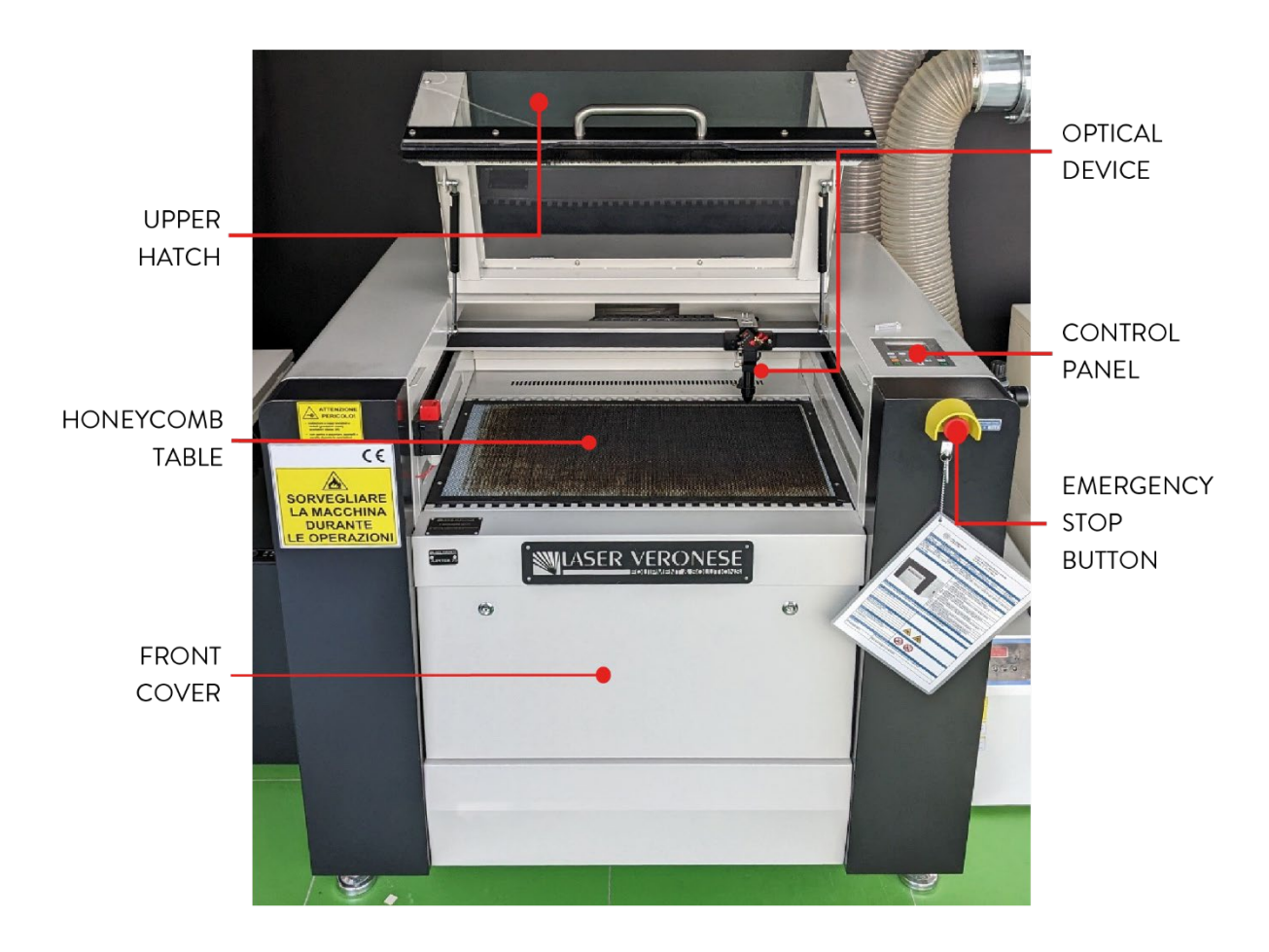

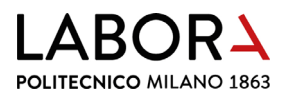

#### index

- 1. checking that the cutting file is suitable for the dimensions of the laser plotter
- 2. managing the layers
- 3. defining the cutting order of the layers
- 4. setting the parameters for cutting and/or engraving
- 5. creating a new layer
- 6. check cutting times
- 7. turning on the plotter
- 8. inserting the material into the machine
- 9. focusing
- 10. turning on the fumes aspiration system
- 11. starting the cut
- 12. at the end of the cut
- 13. advanced procedures staff operators only
  - a. changing the starting point of the cut
  - b. using the maximum working area
  - c. engraving of fillers
  - d. engraving of raster images
- 14. advanced settings staff operators only
  - a. how to determine the parameters for cutting, engraving and scanning
  - b. RDWorks in Chinese
  - c. PC does not communicate with the plotter
  - d. IP address of the plotter
  - e. installing the RDWorks software
  - f. error in the cutting order of the layers
  - g. cutting order from inside to outside
  - h. shortening engraving times for fillers and raster images
  - i. the plotter does not make engraving of background and raster
  - j. interruption during scanning of raster images
  - k. reading machine work time
- 15. checklist for operators
  - a. check before cutting
  - b. procedures not to be performed

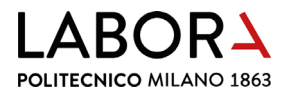

- 16. prohibitions and regulations
- 17. machine sheets
- 1. checking that the cutting file is suitable for the dimensions of the laser plotter

On the computer connected to the machine, start the **software** *RDWorks* by clicking on the icon:

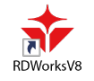

When the software opens, it is presented with a frame containing a **square grid** which corresponds to the representation of the machine **working area**. This working area must have a **dimension of 700 x 500 mm** in *lasers 1* and *2* and of **1000 x 700 mm** in *laser 3*.

Check that the **working area** of the software *RDWorks* connected to the plotter that you intend to use has the **correct dimensions**.

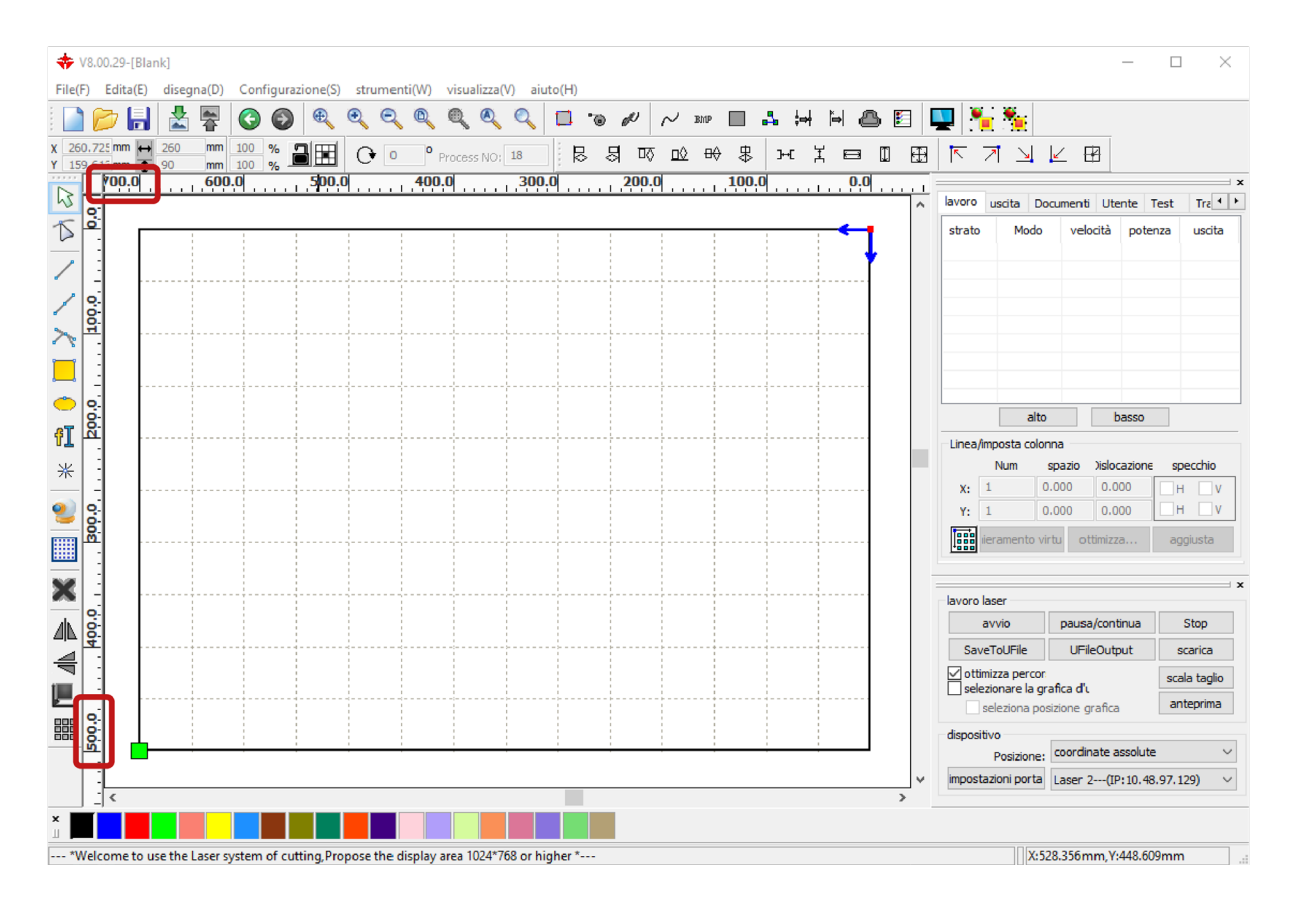

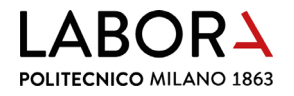

**If that is not the case**, it is necessary to **change them** from the main menu of the software Configurazione(F) > Impostazioni pagina (Configuration > Page settings).

| 💠 \        | /8.00.29-[Blar | nk]        |              |             |        |           |          |              |         |       |   |    |
|------------|----------------|------------|--------------|-------------|--------|-----------|----------|--------------|---------|-------|---|----|
| File(F     | ) Edita(E)     | disegna(D) | Con          | figurazion  | e(S)   | strumer   | nti(W) v | visualizza(\ | /) aiut | :o(H) |   |    |
| 1          | 📂 🔒            | 📩 🜉        |              | impostaz    | ioni d | i sistema | •        |              | 0       |       | • | d. |
| x 260      | 0.725 mm 😝     | 260 mm     |              | file per l' | impos  | tazione   |          |              | 10      | : D   |   |    |
| Y 15       | 9.613 mm       | 90 mm      |              | impostaz    | ioni p | agina     |          | ess NO;      | 18      |       | ্ | 24 |
| RS         | - 00.0         |            |              | impostaz    | ioni p | assword   |          | <u></u>      | 300.    | ۰. ۱  |   | 20 |
| Ť          | 0.0            |            |              | schiudi g   | rafico |           |          |              |         |       |   |    |
|            | :              |            | $\checkmark$ | mostra s    | chiera | mento     |          |              |         |       |   |    |
| /          | -              |            | T            |             |        |           |          | <b>.</b>     |         |       |   |    |
| /          | 0.             |            |              |             |        |           |          |              |         |       |   |    |
| ~          | <u>9</u> .     |            |              |             |        |           |          |              |         |       |   |    |
|            |                |            |              |             |        |           |          |              |         |       |   |    |
|            |                |            |              |             |        |           |          |              |         |       |   |    |
| $\bigcirc$ | 0              |            |              |             |        |           |          |              |         |       |   |    |
| ۴T         | ă.             |            |              |             |        |           |          |              |         |       |   |    |
| ~          |                |            |              |             |        |           |          |              |         |       |   |    |
|            |                |            |              |             |        |           |          |              |         |       |   |    |
| 2          | 0              |            |              |             |        |           |          |              |         |       |   |    |
|            | <u>R</u> .     |            |              |             |        |           |          |              |         |       |   |    |
| <u></u>    | -              |            |              |             |        |           |          |              |         |       |   |    |
| X          |                |            |              |             |        |           |          |              |         |       |   |    |
| als        | 0.             |            |              |             |        |           |          |              |         |       |   |    |
|            | <del>9</del> . |            |              |             |        |           |          |              |         |       |   |    |
| 4          |                |            |              |             |        |           |          |              |         |       |   |    |
|            |                |            |              |             |        |           |          |              |         |       |   |    |
| 888        | 0.             |            |              |             |        |           |          |              |         |       |   |    |
| 000        | छ 🗖            |            | -            |             |        |           |          |              |         |       |   | _  |
|            | -              |            |              |             |        |           |          |              |         |       |   |    |
|            | <              |            |              |             |        |           |          |              |         |       |   |    |
| ×<br>      |                |            |              |             |        |           |          |              |         |       |   |    |
| impos      | tazione area   | di lavoro  |              |             |        |           |          |              |         |       |   |    |

| impostazioni pagina                           | × |
|-----------------------------------------------|---|
| diemnsioni pagina<br>larghezza pagina: 700 mm |   |
| altezza pagina: 500 mm                        |   |
| compensare testa mobile                       |   |
| spazio testa: 100 mm                          |   |
| Griglia                                       |   |
| spazio griglia: 50 mm                         |   |
| tastiera                                      |   |
| regola distanza: 1 mm                         |   |
| regola rapporto: 10                           |   |
| regola angolo: 1 0                            |   |
| configura colori                              |   |
| sfondo area di lavoro griglia                 |   |
|                                               |   |
| Ok Cancella                                   |   |

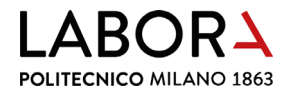

To import the file containing the geometries to be cut, which must be in .dxf 2000 format, from the main menu of the software select *File(F) > Importa...* 

As shown in the page *laser cutting* form, the drawings of the **pieces to be cut** must be placed **inside two or three blue frames**: the **outer frame**, if drawn with the correct dimensions in relation

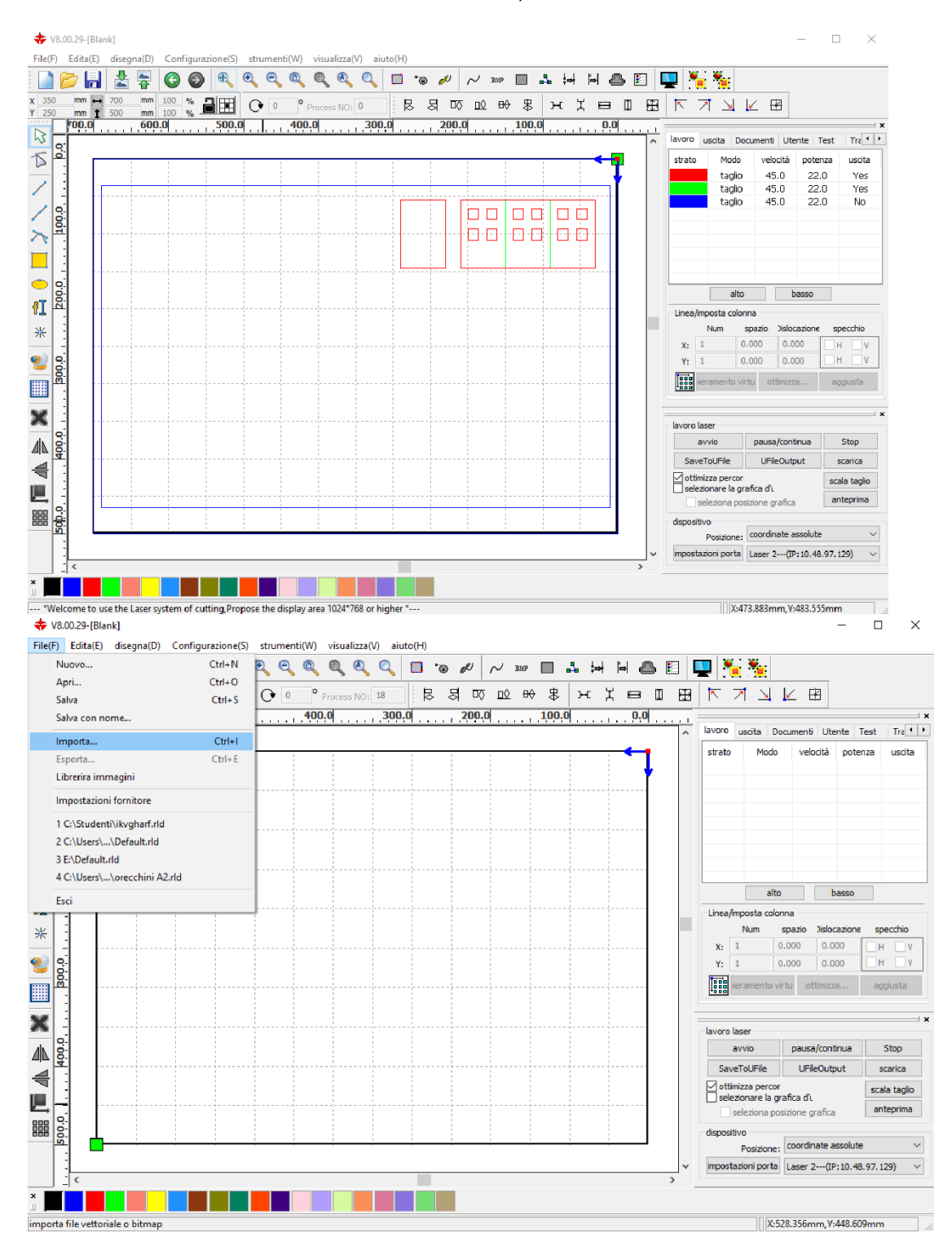

to the plotter you intend to use and if the dimensions of the working area are correct, should

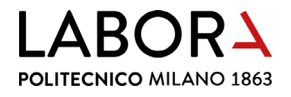

match the outline of the squared grid/working area. In this case, the second frame delimits the cutting area on the honeycomb plane

If, on the other hand, the **outer frame** appears **larger than the working area**, it means that the **file was set up** to be cut with the *laser 3*.

In this second case, either **edit the drawing file** and place the pieces inside a 700 x 500 mm frame **or** (if available) **use** *laser* **3** to cut the pieces.

If, once the drawing file has been imported into the *RDWorks* software, the **outer frame** appears **smaller than the working area**, it means that the file was imported on the computer connected to laser 3, **but the drawing file was set up** to be cut with *lasers 1* and *2*.

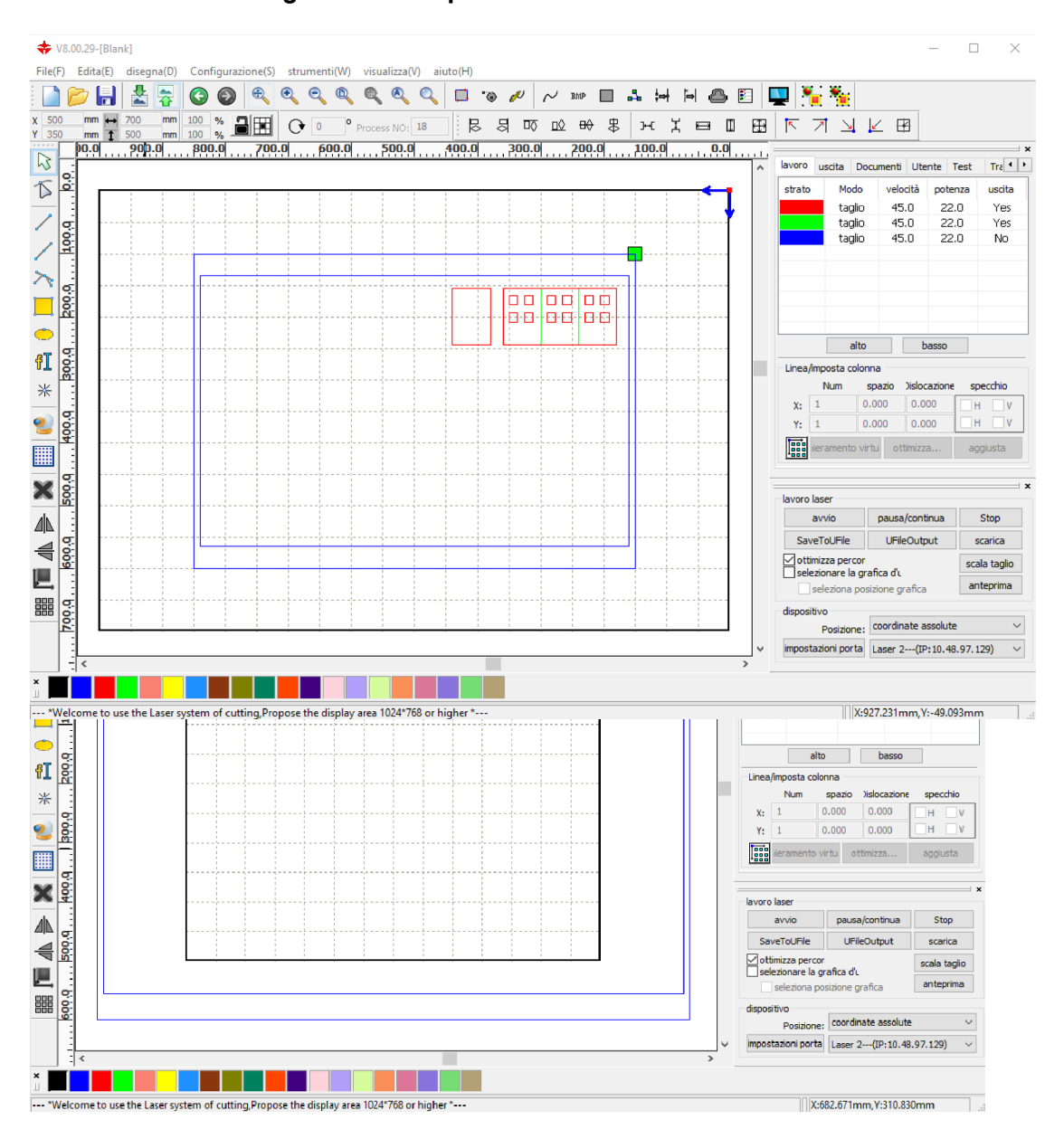

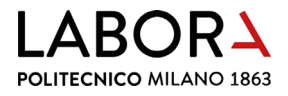

In this case too, it will be necessary to **edit the file** and place the pieces inside a 1000 x 700 mm frame **or** (if available) **use** *lasers 1* and *2* to cut the pieces.

#### 2. managing the layers

The *RDWorks* software **automatically assigns different layers** (called *strati*) to the drawing elements, **based on their source colour**.

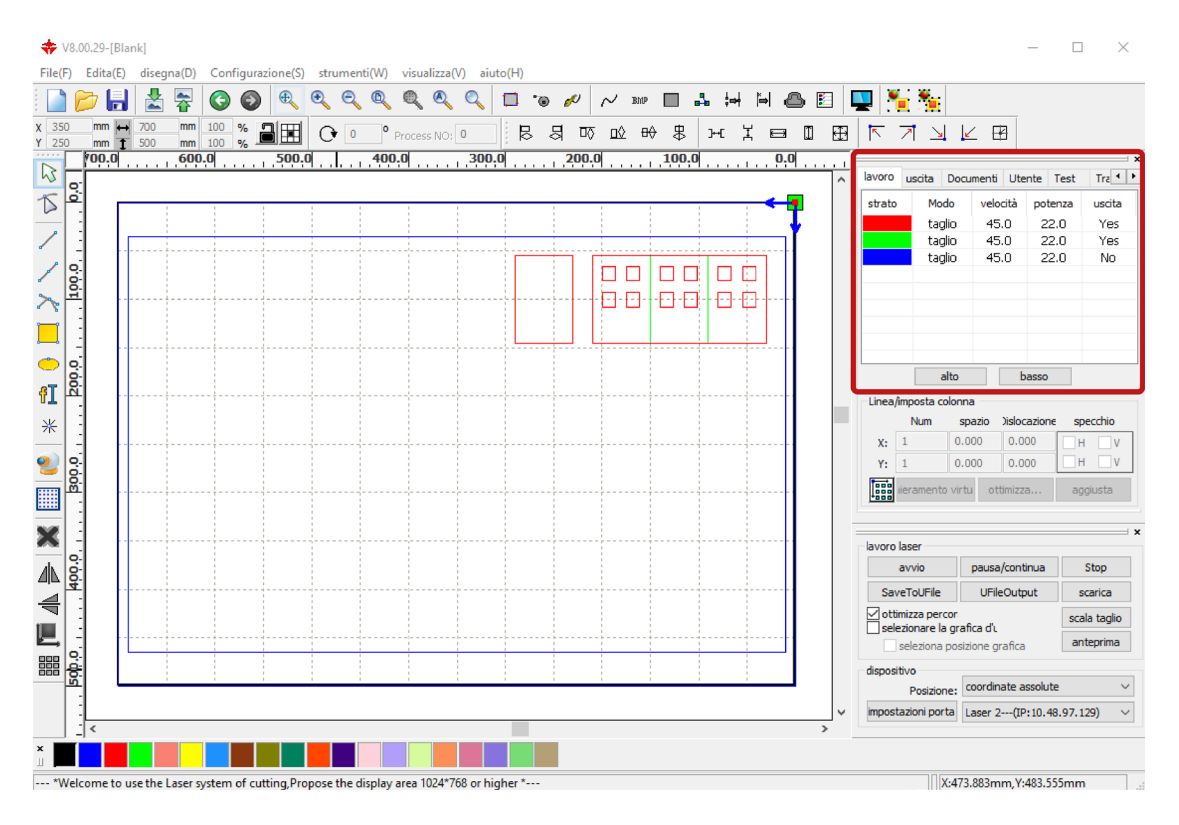

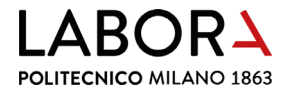

In the top right panel, in the *lavoro* (work) section, the layers created by the software are presented with the **processing parameters**: *Modo* (method), *velocità* (speed), *potenza* (power) e *uscita* (output), that were set for that colour in the last working session.

To change these values, **double-click on the assigned layer**. In the window *livello parametri* the item *modalità di* determines the type of processing *taglio* (for cutting and engraving) and *scansione* (for filler engravings). The item *in uscita* determines whether or not the processing is sent to the plotter. The items *velocità* and *potenza* determine the cutting or engraving of the material according to its type and thickness.

#### 3. defining the cutting order of the layers

The automatic definition by *RDWorks* of **layers** also determines their **processing order**, starting **from the first one at the top of the window** *layoro*.

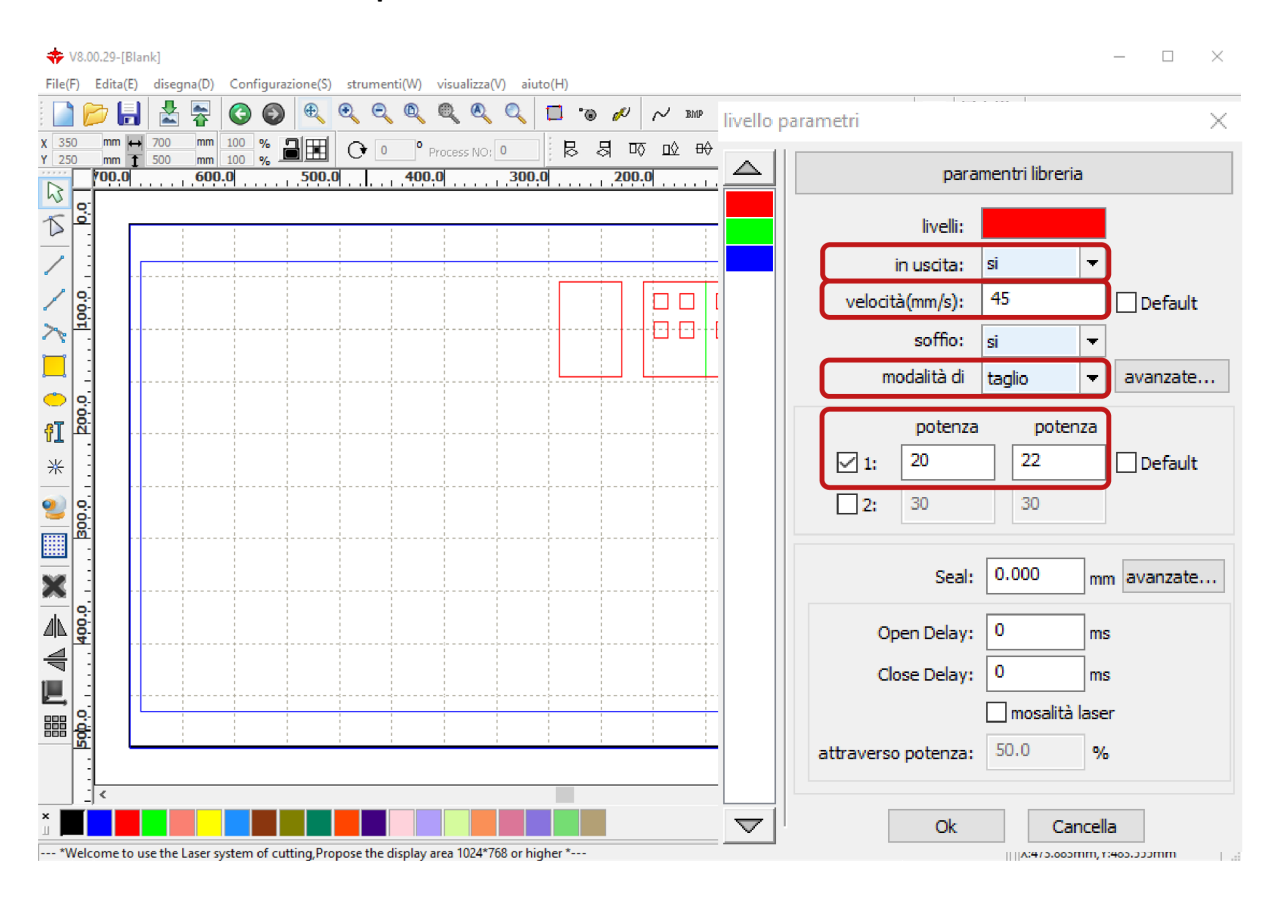

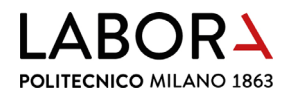

If necessary, you can either **change this** order by selecting the layer and dragging it to the desired position, or by using the buttons *alto* and *basso* at the bottom of the window.

**Defining the cutting order** is necessary, for example, if **engravings** are to be made: these must be realised before the cuts, to prevent the pieces from moving during the incision.

| lavoro | u | scita | Docu | menti    | Ute | nte  | Test  | Tra 4  | × |
|--------|---|-------|------|----------|-----|------|-------|--------|---|
| strato |   | Modo  |      | velocità |     | pot  | tenza | uscita |   |
|        |   | tag   | glio | 45,      | .0  | 2    | 2.0   | Yes    |   |
|        |   | tag   | glio | 45.      | .0  | 2    | 2.0   | Yes    |   |
|        |   | tag   | glio | 45       | 0.  | 2    | 2.0   | No     |   |
|        |   |       |      |          |     |      |       |        |   |
|        |   |       |      |          |     |      |       |        |   |
|        |   |       |      |          |     |      |       |        | _ |
|        |   |       |      |          |     |      |       |        | _ |
|        |   |       |      |          |     |      |       |        | _ |
| L      |   |       | alto |          | b   | asso |       |        | _ |

#### 4. setting the parameters for cutting and/or engraving

To **cut or engrave different materials**, or the same material in **different thicknesses**, it is necessary to **assign appropriate speed and power parameters** to each of the layers. This is so that the cut turns out as clean as possible without causing excessive burning.

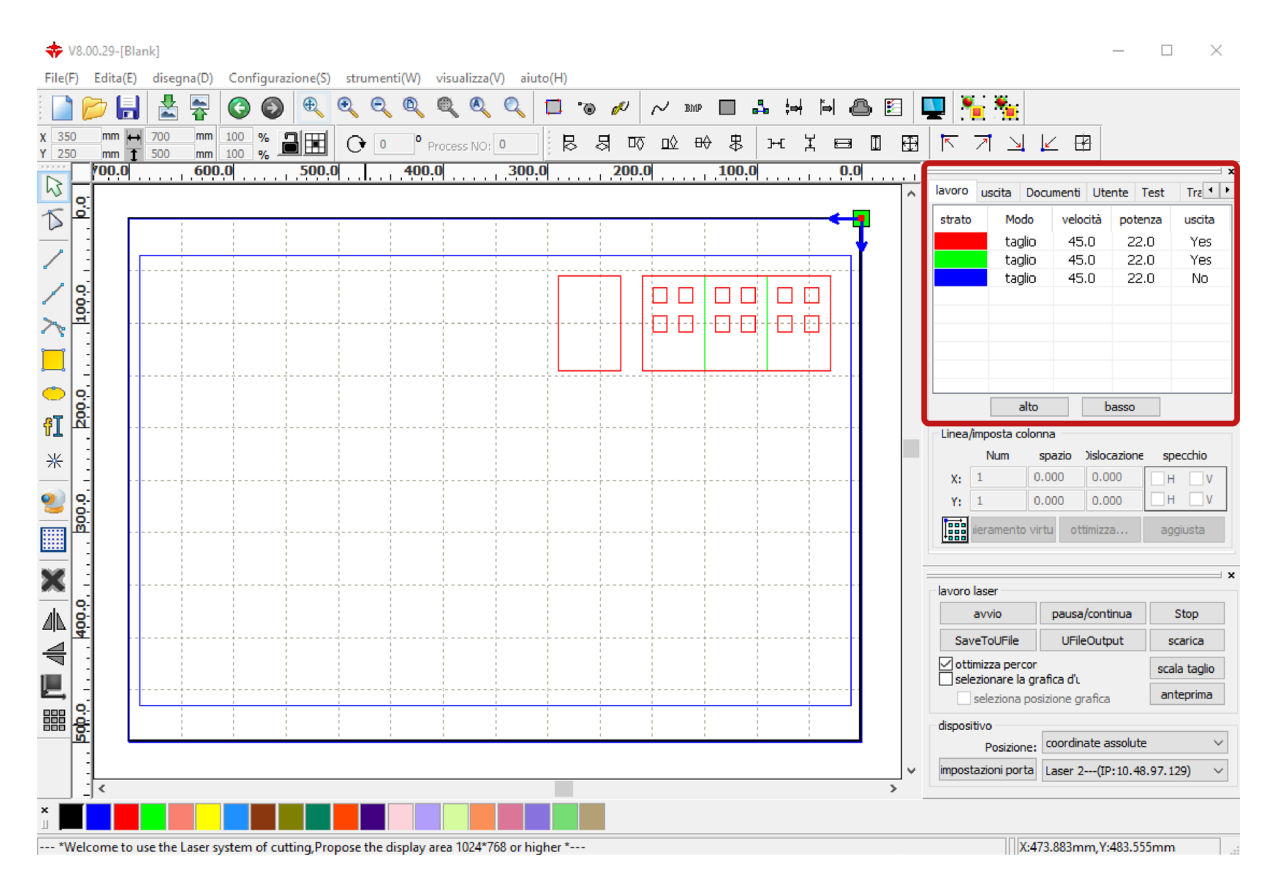

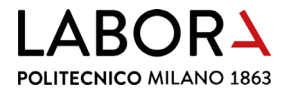

In the top right panel in the section *lavoro*, **double-click on one of the layers** to open the related window *livello parametri*.

To select the material to be cut according to its type and thickness, click on the button *parametri libreria* and in the window *parametri libreria* confirm the choice with the button *carica* (load).

| livello p | parametri X                                                                                                    | parametri libreria                                                                                                    | ×      |
|-----------|----------------------------------------------------------------------------------------------------|----------------------------------------------------------------------------------------------------|--------|
|           | paramentri libreria                                                                                                    | parametri libreria:                                                                                                    |        |
|           | livelli:<br>in uscita:<br>velocità(mm/s):<br>45<br>Default<br>soffio:<br>si<br>modalità di taglio ▼ avanzate<br>potenza potenza<br>vi 1:<br>20<br>22<br>Default<br>2:<br>30<br>30<br>Maria avanzate<br>Open Delay:<br>0 ms | SIRIO COLOR 170 gr.<br>COLORLINE 300 gr.<br>Default<br>CARTONCINO 200/220 gr.<br>MURILLO 190 gr.<br>VEGETALE 1 mm<br>VEGETALE 1.5 mm<br>VEGETALE 2.5 mm<br>VEGETALE 2.5 mm<br>VEGETALE 2.5 mm<br>VEGETALE 3 mm<br>ANTRACITE 1,02 mm<br>GRIGIO 0,5 mm<br>GRIGIO 1,5 mm<br>GRIGIO 1 mm<br>GRIGIO 2 mm<br>SIRIO COLOR 700 gr. | taglio |
|           | Close Delay: 0 ms<br>mosalità laser<br>attraverso potenza: 50.0 %                                                                                                    | incisione = V: 45 - P: 10-12<br>scansione = V: 600 - Pmax 82 - 85<br>elimina<br>carica                                                                                                    | esci   |

This choice only concerns the assignment to a layer of the **cutting** parameters of a **given material** of a given thickness.

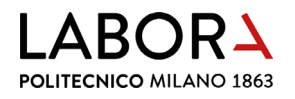

In the case of engraving, the parameters *velocità* and *potenza*, which can be found in note in the same window *parametri libreria*, **must be assigned manually** to the layer in the respective boxes.

If the **parameters** for engraving **are not present**, it is necessary to identify them following the instructions in the next **chapter 13 paragraph a. OPERATORS AND STAFF ONLY** and add them as a note to the material in the window *parametri libreria*.

| parametri libreria                                                                                                    |          |                                                                                                    | $\times$ |
|----------------------------------------------------------------------------------------------------|----------|----------------------------------------------------------------------------------------------------|----------|
| parametri libreria:                                                                                                    |          |                                                                                                    |          |
| SIRIO COLOR 170 gr.<br>COLORLINE 300 gr.<br>Default<br>CARTONCINO 200/220 gr.<br>MURILLO 190 gr.<br>VEGETALE 0,5 mm<br>VEGETALE 1,5 mm<br>VEGETALE 1,5 mm<br>VEGETALE 2,5 mm<br>VEGETALE 2,5 mm<br>VEGETALE 2,5 mm<br>VEGETALE 3 mm<br>ANTRACITE 1,02 mm<br>GRIGIO 0,5 mm<br>GRIGIO 1 mm<br>GRIGIO 1 mm<br>GRIGIO 1 mm<br>GRIGIO 2 mm<br>SIRIO COLOR 700 gr. | <b>^</b> | livelli:vettore<br>in uscita:si<br>soffio:No<br>modalità di elaborazione:taglio<br>velocità:45.0<br>Laser1:20.0%22.0%<br>Laser2:divieto | <        |
| incisione = V: 45 - P: 10-12<br>scansione = V: 600 - Pmax 82 - 85                                                                                                    | )        | salva<br>elimina                                                                                                    |          |
|                                                                                                    |          | carica esci                                                                                                    |          |

In the window *parametri libreria*, in addition to the parameters of speed and power, you need to check the **parameter** *soffio* (blow), which in the case of materials such as: **cardboards and similar**, must be set to *si*. While in the case of **methacrylate**, it must be set *No*.

| livello p           | parametri X                   |
|---------------------|-------------------------------|
|                     | paramentri libreria           |
|                     | livelli:                      |
|                     | in uscita: 🗾 🔻                |
|                     | velocità(mm/s): 45 Default    |
|                     | soffio: si 🔻                  |
|                     | modalità di taglio 🔻 avanzate |
|                     | potenza potenza               |
|                     | ☑ 1: 20 22 Default            |
|                     | 2: 30 30                      |
|                     | Seal: 0.000 mm avanzate       |
|                     | Open Delay: 0 ms              |
|                     | Close Delay: 0 ms             |
|                     | mosalità laser                |
|                     | attraverso potenza: 50.0 %    |
| $\overline{\nabla}$ | Ok Cancella                   |

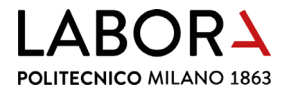

**Confirm** the choices in the window *livello parametri* with the *Ok* button.

If, once the cutting parameters saved in the window *parametri libreria* have been loaded, the material is not cut, it is necessary to gradually increase the power or decrease the speed. But if the cutting parameters deviate too much from the saved ones, it may be necessary to clean the lens, to be requested TO OPERATORS AND STAFF ONLY.

#### 5. creating a new layer

To set **different cutting/engraving parameters for certain elements** of the drawing, it is necessary to **create a new layer** containing these elements and assign the desired parameters to the layer. The **creation of a new layer occurs automatically** when, after selecting the elements of

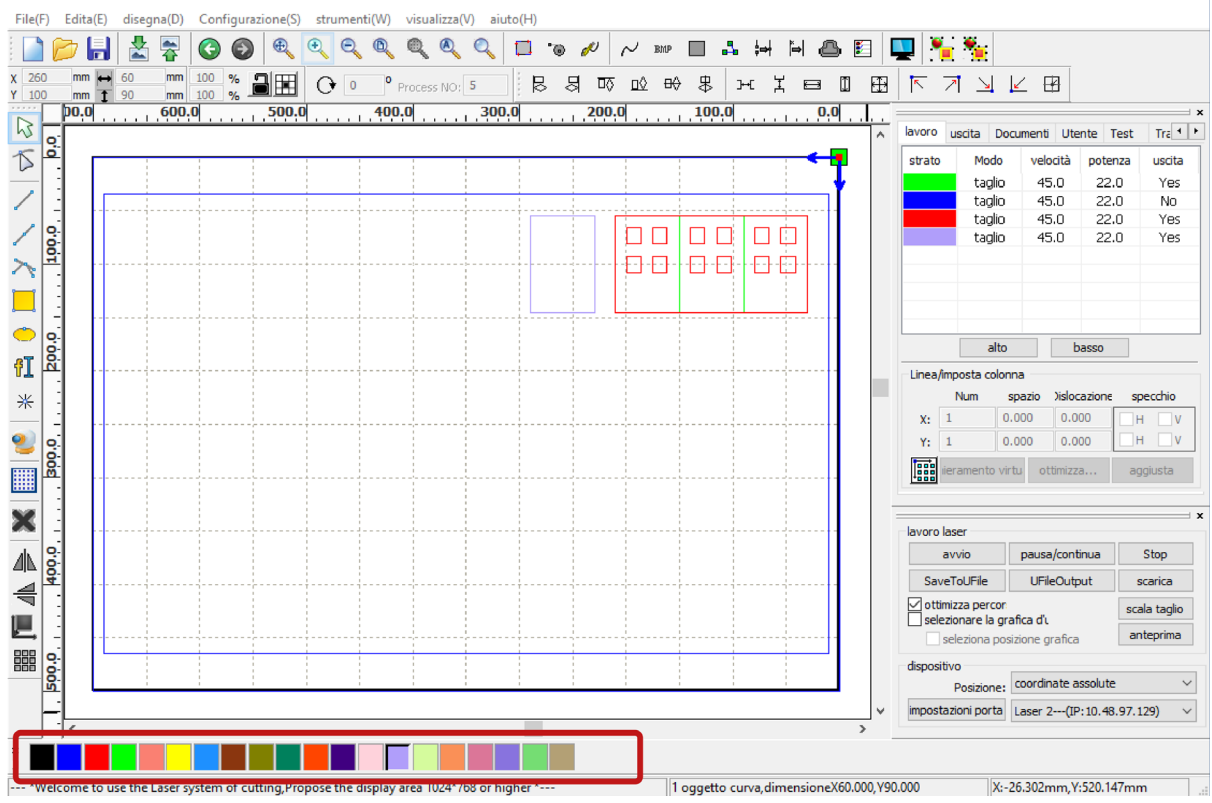

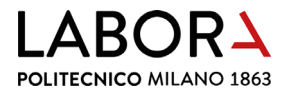

the drawing, you assign them **a new colour** by choosing it in the **bar at the bottom left** of *RDWorks*.

#### 6. check cutting times

To check the time taken by the plotter for cutting, based on the set parameters, preview the processing by clicking the icon from the main menu.

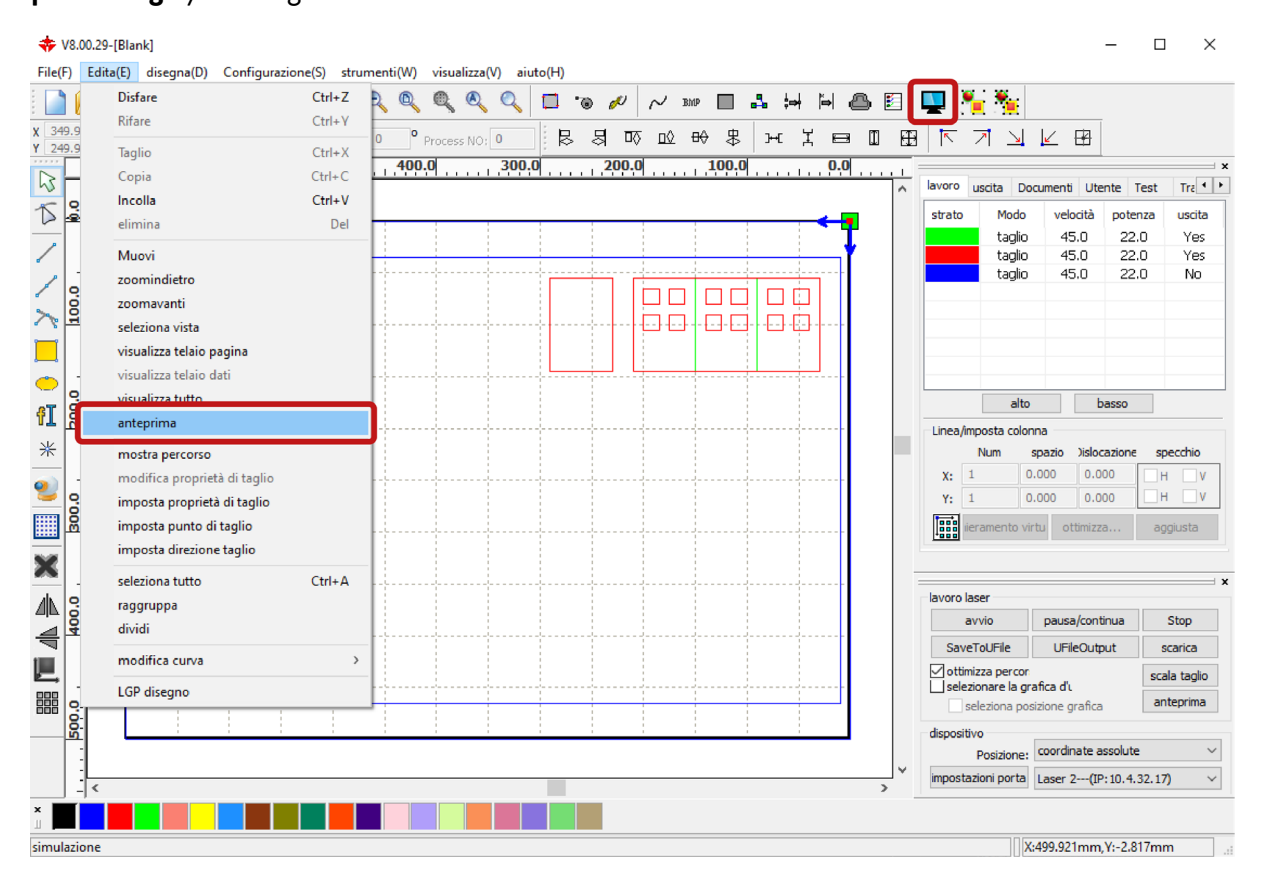

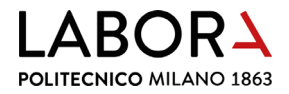

The *Anteprima* window will open.

| 📧 Anteprima |  | - 🗆 X                                                                                                    |
|-------------|--|----------------------------------------------------------------------------------------------------|
|             |  | Bimmings:         260.0mm.90.0mm           Tespo totale:         0:01:15.614           Tespo totale:         0:01:01.333           Iastrivo:         642.6mm           In Levoro:         2760.0mm           Posizione:         0.0mm,0.0mm           Valocità:         0.0mm/s           Potenza:         0% |
|             |  | Defealt: 100<br>Similarione: 1.0<br>Similarione Pauce / Continue Stop                                                                                                    |
|             |  |                                                                                                    |

The *Tempo totale* to take into account for scheduling appointments is displayed in the top right panel. By starting the *Simulazione* it will be possible to visualize the path of the cutting head.

7. turning on the plotter

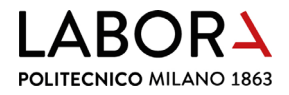

To turn on the laser plotter, first electrically power the machine by turning the red handle on the left side and then start it by turning the key on the right side.

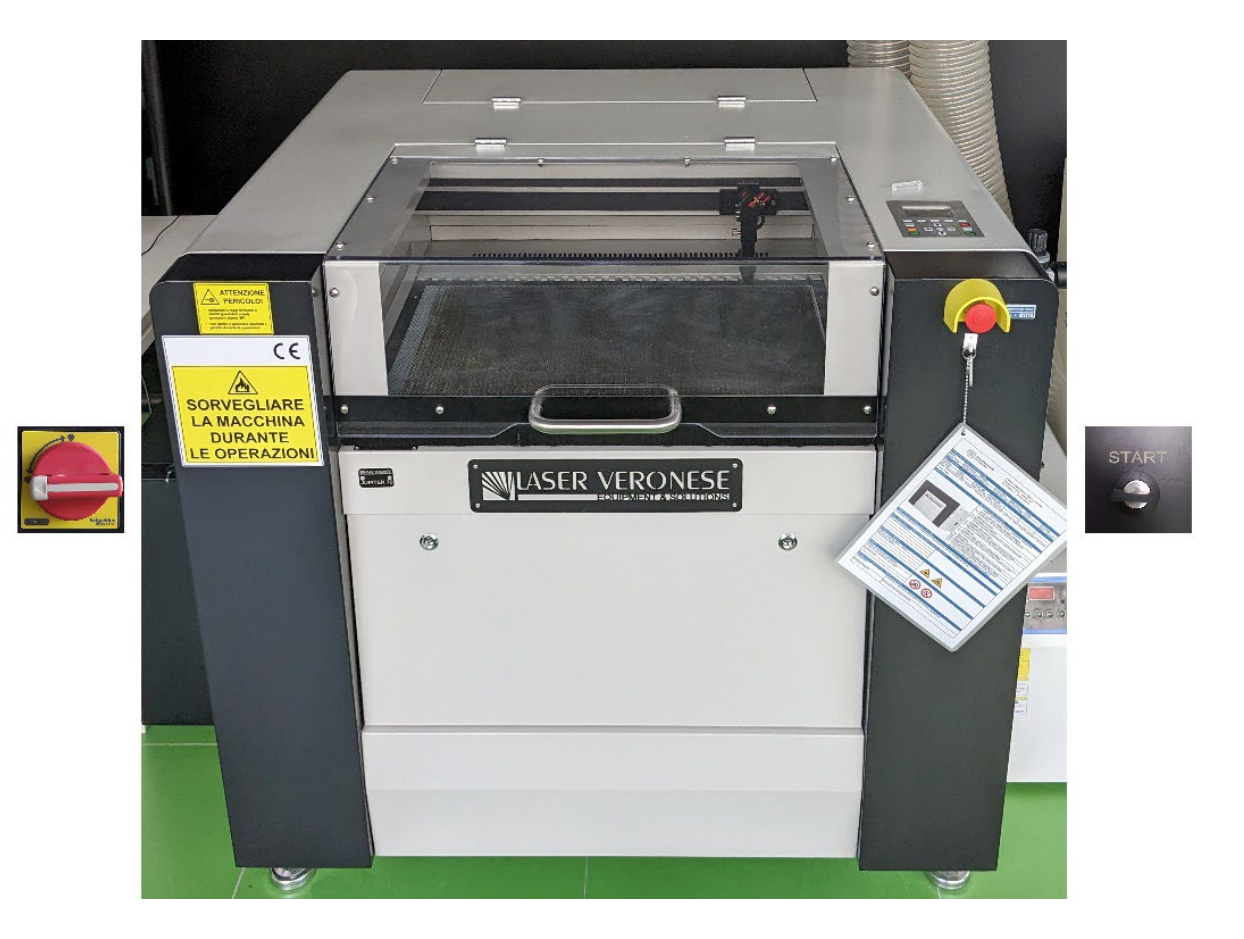

### 8. inserting the material into the machine

Insert the material into the machine by **opening the upper door**.

Materials such as: cardboard and similar, must be layed on the honeycomb panel by placing the sheet in the upper right corner inside the metal frame.

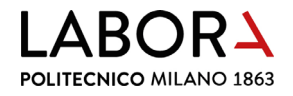

#### - HONEYCOMB TABLE FRAME

The honeycomb panel inside the metal frame has dimensions of 700 x 430 mm in *lasers* 1 and 2 and dimensions of 1000 x 630 mm in *laser 3*.

The material to be cut must therefore not exceed these maximum dimensions in order to lie flat without overlapping the metal frame.

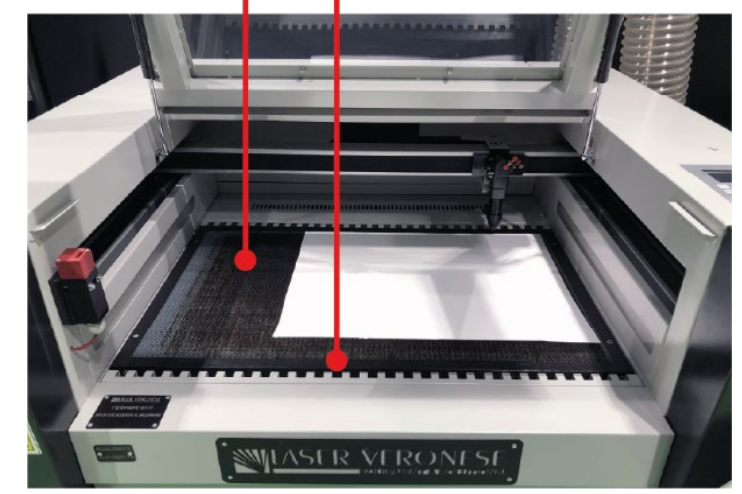

To cut **rigid sheets**, such as **methacrylate**, and achieve the best cutting cleanliness, it is necessary to **place the material on bars** and not on the honeycomb panel.

Please contact the staff to arrange this type of support.

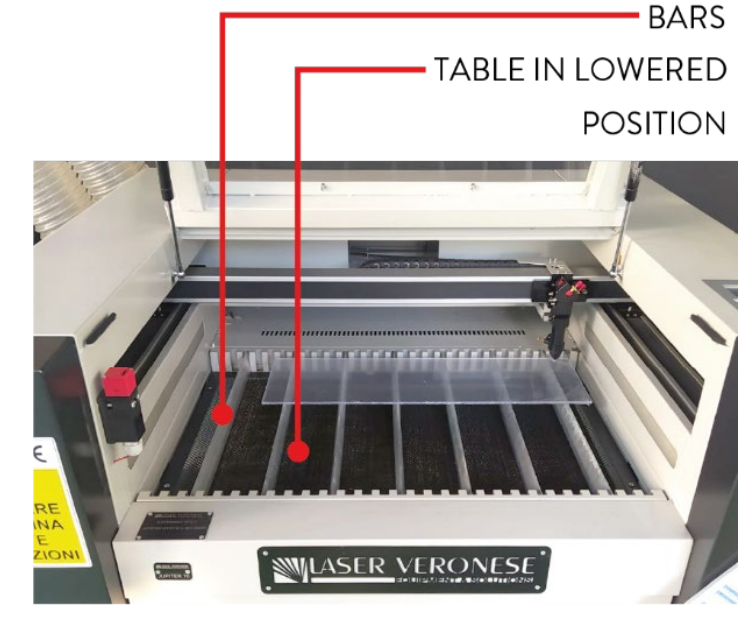

#### 9. focusing

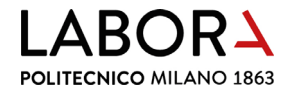

Before proceeding with cutting or engraving, the lens inside the laser head must be **focused on the surface of the material**.

Move the laser head towards the centre of the material, to a position where it does not interfere with the metal frame, using the **arrows** on the **control panel** of the machine.

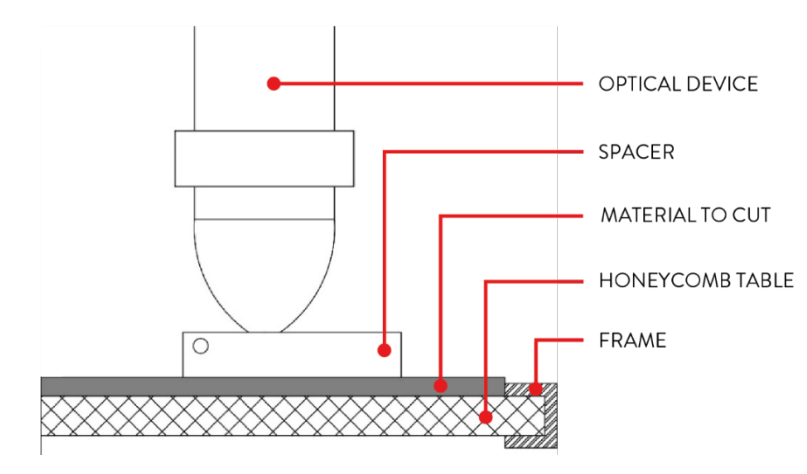

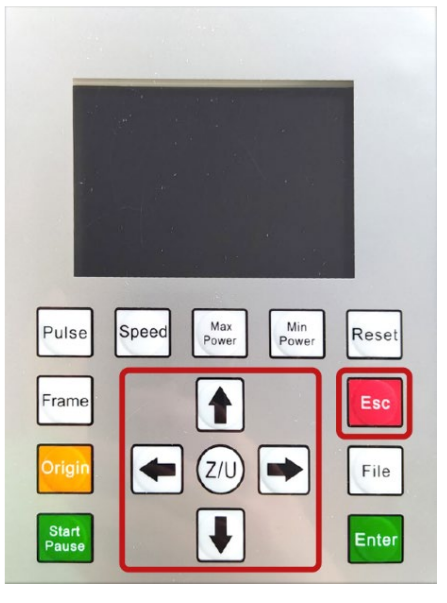

Take the **spacer** (*B*) that is found next to the control panel of the machine and **place it under the tip of the laser head**.

Manually loosen the screw (A) on the left side of the laser head to allow the tube containing the lens to move vertically until it leans against the spacer.

With the tube still resting on the spacer, tighten back the screw (A), remove the spacer, press the red *Esc* button on the control panel and wait for the laser head to return to the resting position in the upper left corner.

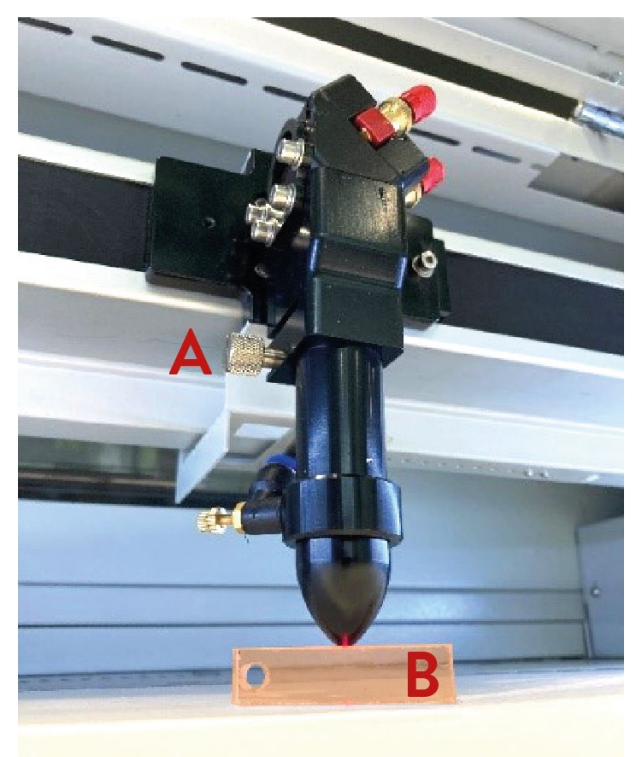

#### 10. turning on the fumes aspiration system

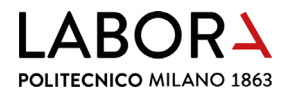

Before starting the cutting operations turn on the fumes aspiration system or check that it is already turned on and open the aspiration damper connected to the plotter you intend to use.

Press in position I the two switches on the right of the CNC LAB door.

Every laser plotter is equipped with two aspiration pipes, to open the dampers turn them both, placing them in a horizontal position.

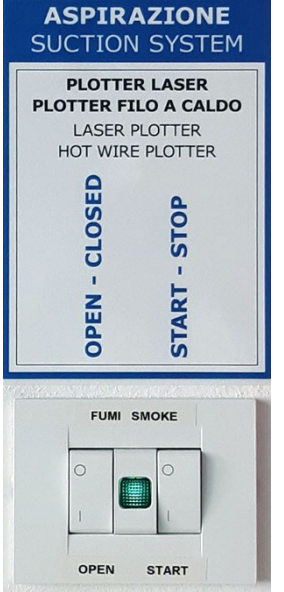

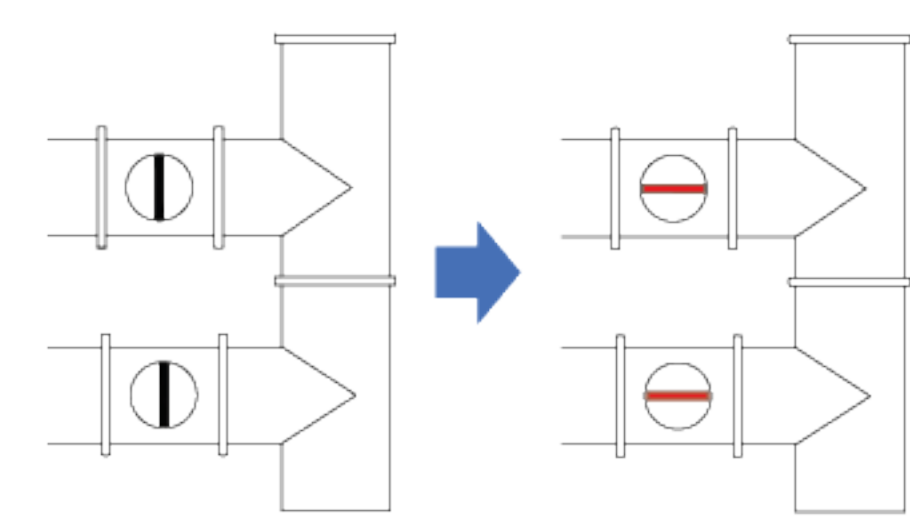

In the case of laser plotters, **the air system** not only eliminates cutting fumes, but also **helps to keep the material still and adherent to the honeycomb panel**, preventing the laser beam from going out of focus and and the cut pieces from moving. Therefore, to ensure the **best possible aspiration**, check that the **dampers** on the pipes connected to **machines** that are **not in use are closed**, including the *hot wire cutter*.

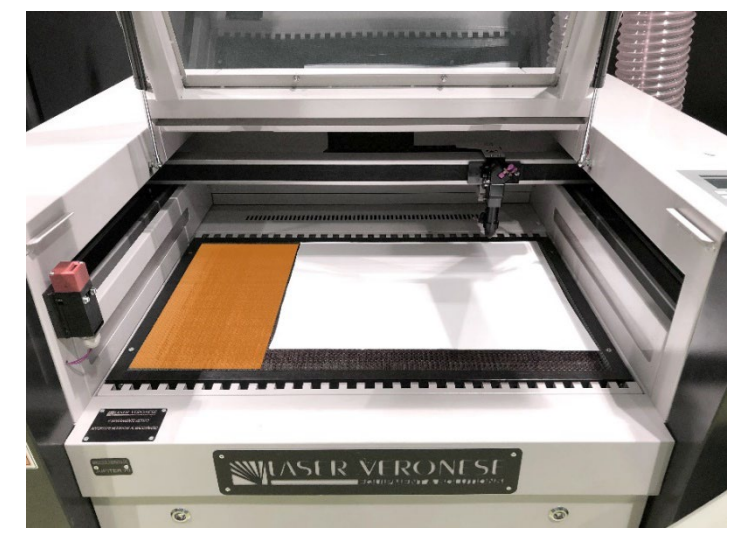

If the material to be cut is smaller than the honeycomb surface and the aspiration is insufficient to hold it in place, cover the remaining part of the top with other cardboard.

#### 11. starting the cut

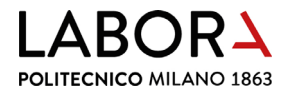

#### The cut is managed directly by the RDWorks software in the panel lavoro laser located at the

bottom right of the main screen.

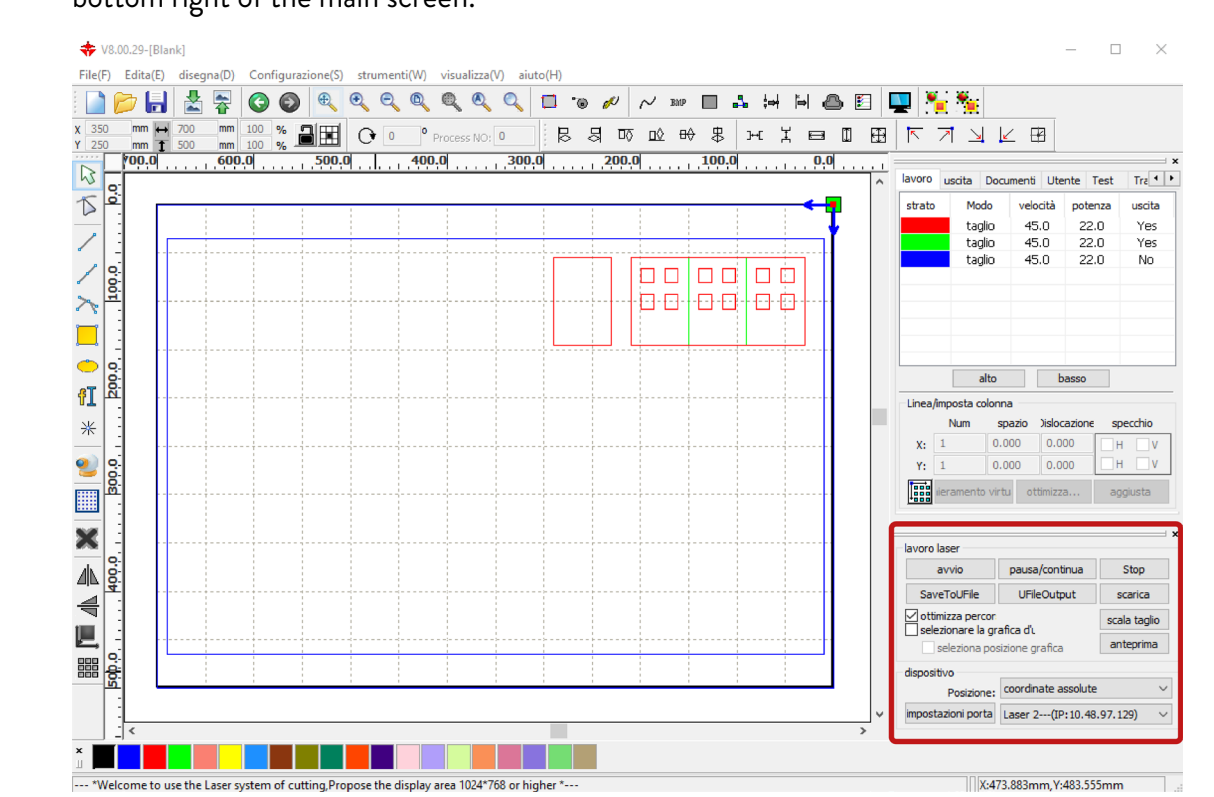

In this panel, before starting the cut, you must define the **starting point** by setting the item *Posizione* (position) in *coordinate assolute* (absolute coordinates) in the section *dispositivo* (device).

To start the cut, close the upper door of the machine and in the menu *lavoro laser* click *avvio* (start).

| lavoro laser                                     |                 | ×         |  |  |  |
|--------------------------------------------------|-----------------|-----------|--|--|--|
| avvio                                            | pausa/continua  | Stop      |  |  |  |
| SaveToUFile                                      | UFileOutput     | scarica   |  |  |  |
| ✓ ottimizza percon<br>Selezionare la grafica d'i |                 |           |  |  |  |
| seleziona pos                                    | sizione grafica | anteprima |  |  |  |
| dispositivo                                      |                 |           |  |  |  |
| Posizione: coordinate assolute                   |                 |           |  |  |  |
| impostazioni porta Laser 2(IP: 10.48.97.129) 🗸   |                 |           |  |  |  |

# DURING CUTTING REMAIN NEXT TO THE MACHINE TO MONITOR ITS CORRECT OPERATION.

#### 12. at the end of the cut

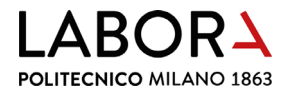

The **end of the cut** is signalled by the plotter with a **buzzer**, at which point open the upper door and **retrieve the cut pieces**.

CLEANING THE PANEL: remove the residues from the honeycomb panel.

TURNING OFF THE MACHINE: first turn the key and then switch off the voltage by turning the red knob: opposite procedure from turning it on, chapter 6.

CLOSING THE DAMPERS: close both dampers on the exhaust pipes connected to the plotter, returning them to a vertical position.

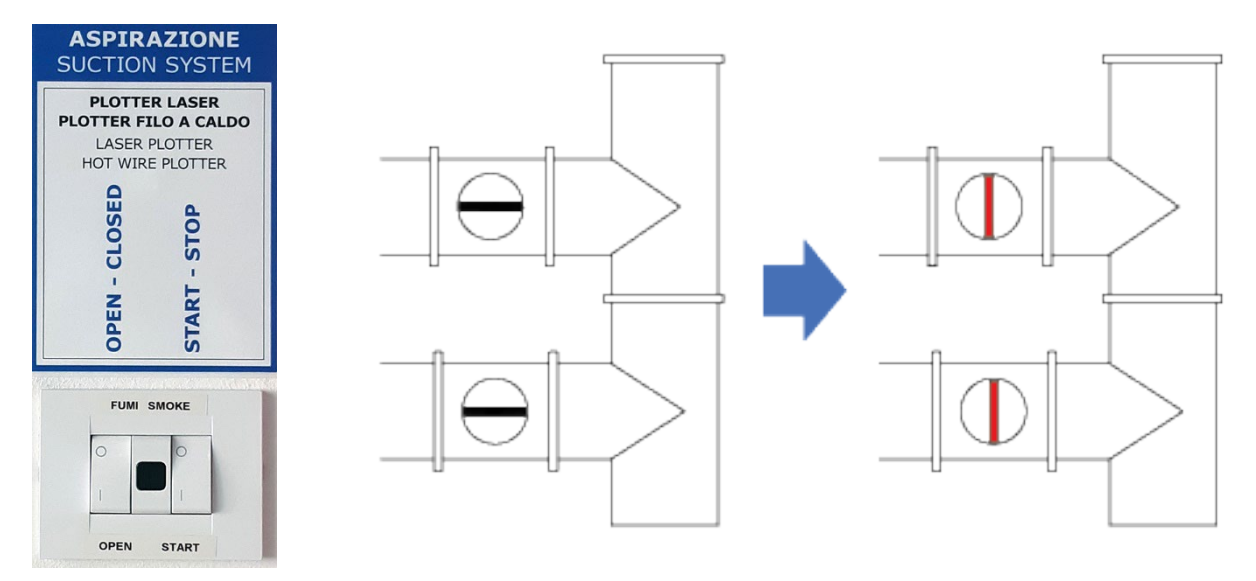

TURNING OFF THE AIR SYSTEM: return in position **O** the two switches on the right of the CNC LAB door.

LEAVE THE SYSTEM TURNED ON IF THERE ARE OTHER LASER PLOTTERS OR THE HOT WIRE PLOTTER IN OPERATION IN THE CNC ROOM: BOTH SWITCHES IN POSITION "I"

IN THE EVENT OF MALFUNCTION, PRESS THE EMERGENCY STOP BUTTON ON THE FRONT RIGHT OF THE MACHINE AND CALL THE STAFF.

#### 13. advanced procedures - staff operators only

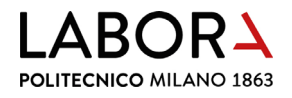

#### a. changing the starting point of the cut

The starting point of the cut, displayed in the drawing area with a green square, is usually set in *Posizione: coordinate assolute* and corresponds to the upper right corner of the plotter's working area.

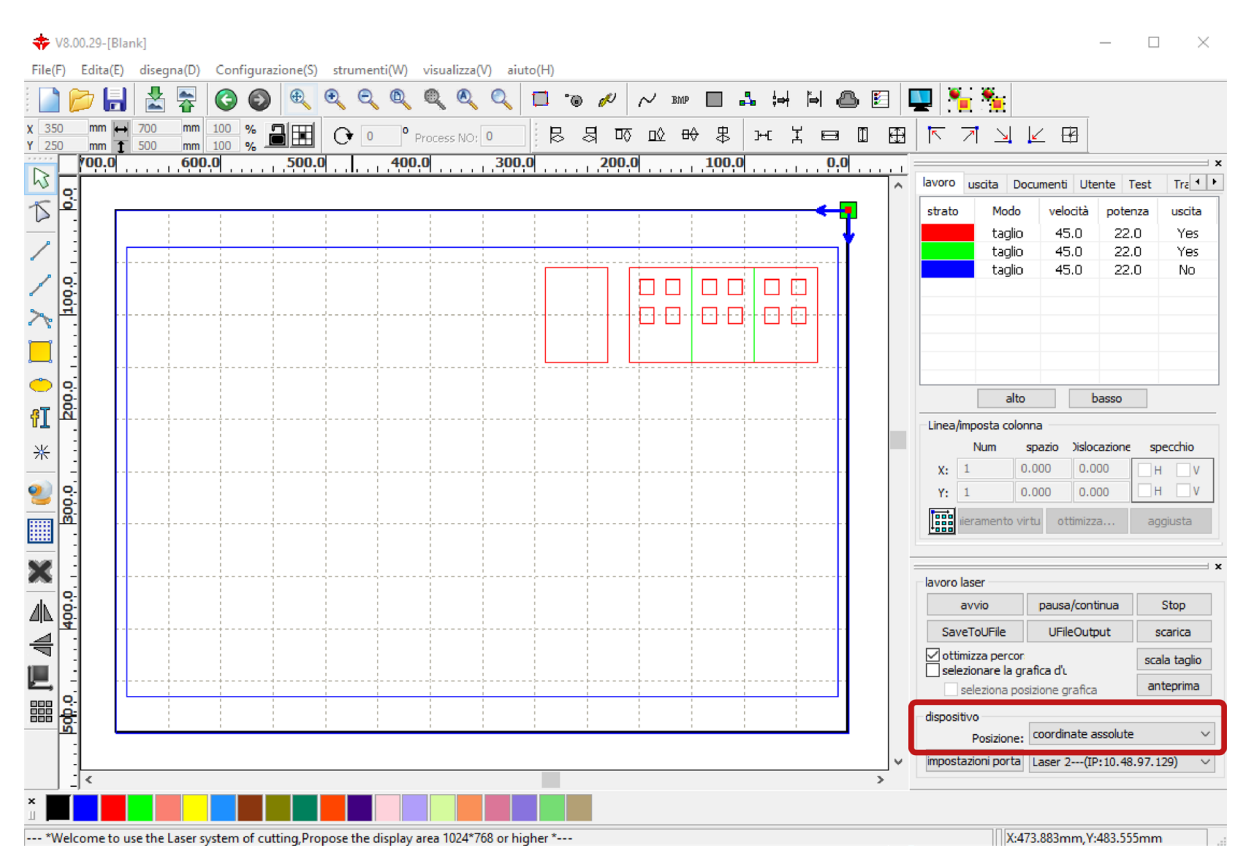

For some cuts, however, it may be useful to set a **starting point of the cut** relatively to the drawn geometries, by setting in the panel *lavoro laser*, on the bottom right, the item *Posizione:* in *posizione corrente* (current position).

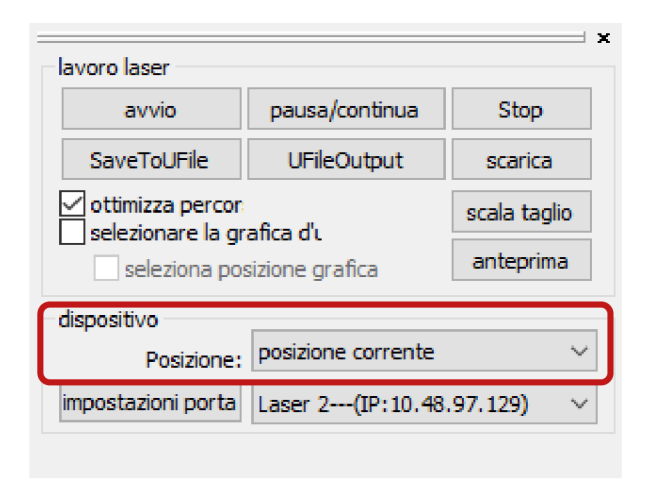

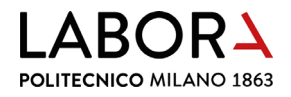

In order to determine the current position, the software considers all drawn elements, even if they are placed on layers that will not be cut, such as **frames**, which is why **they must be deleted directly in** *RDWorks*.

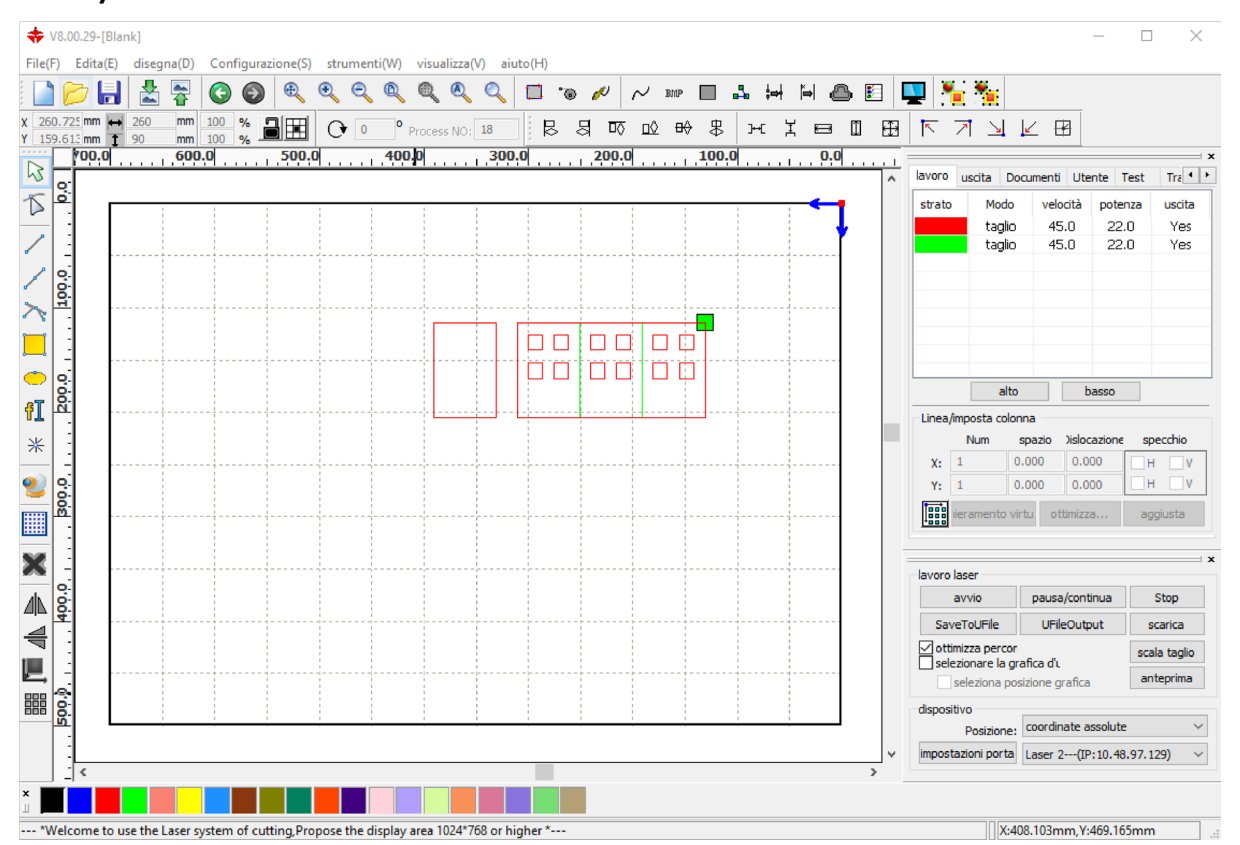

Before starting the cut in the software, it is necessary to set the starting point in the plotter.

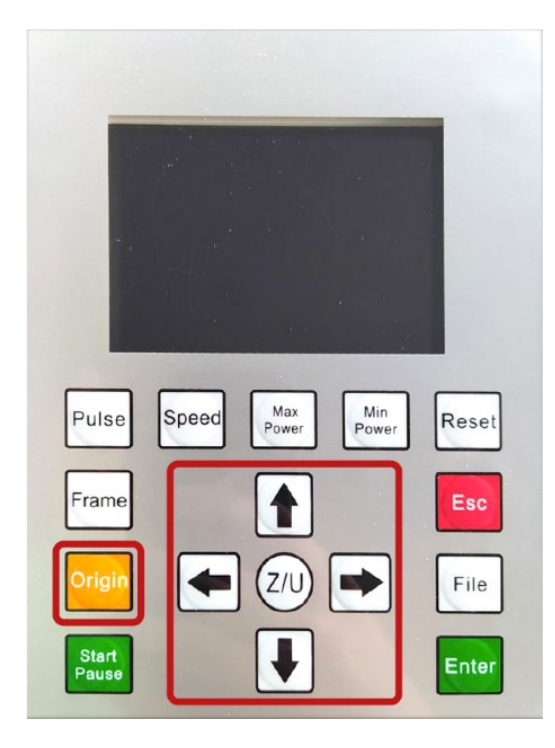

On the control panel of the machine, move the laser head with the arrows until you reach the desired point for the start of the cut, then press the *Origin* button to record it as *posizione corrente* (current position). This relative origin remains valid for all the following cuts that are set in *posizione corrente*, until the input of a new *Origin* or until the plotter is turned off.

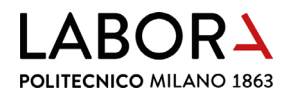

#### b. using the maximum working area

To fully exploit the **working area** of the plotter, which is larger than the normal **cutting area on the honeycomb panel**, it is possible to place the material on **support planks**.

Using the **planks** is recommended for **cutting rigid panels** such as **plywood or mdf and transparent methacrylates**: the planks limit the support surface of the material, **reducing the burn marks** on the underside of the material.

To place the planks, it is necessary to lower the honeycomb panel below the seat of the planks. On the control panel of the plotter press the Z/U button, then lower the panel by pressing and holding down the right arrow.

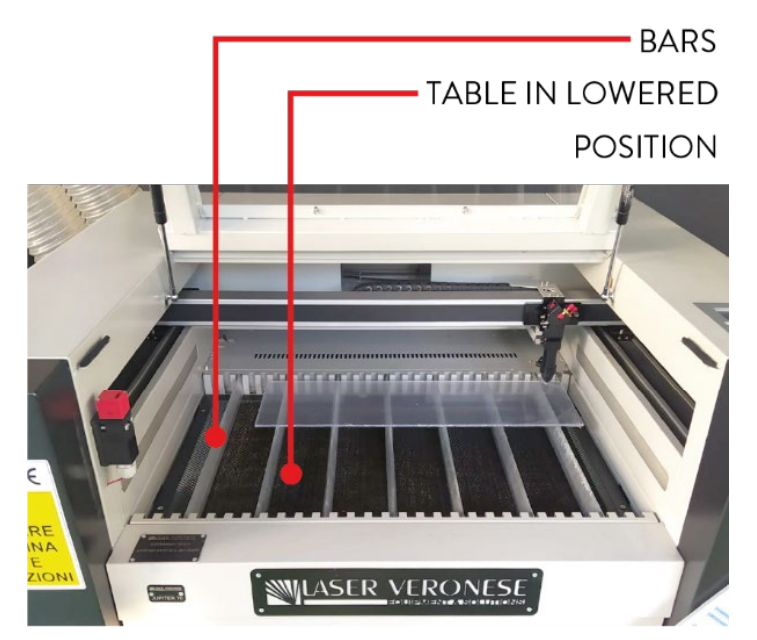

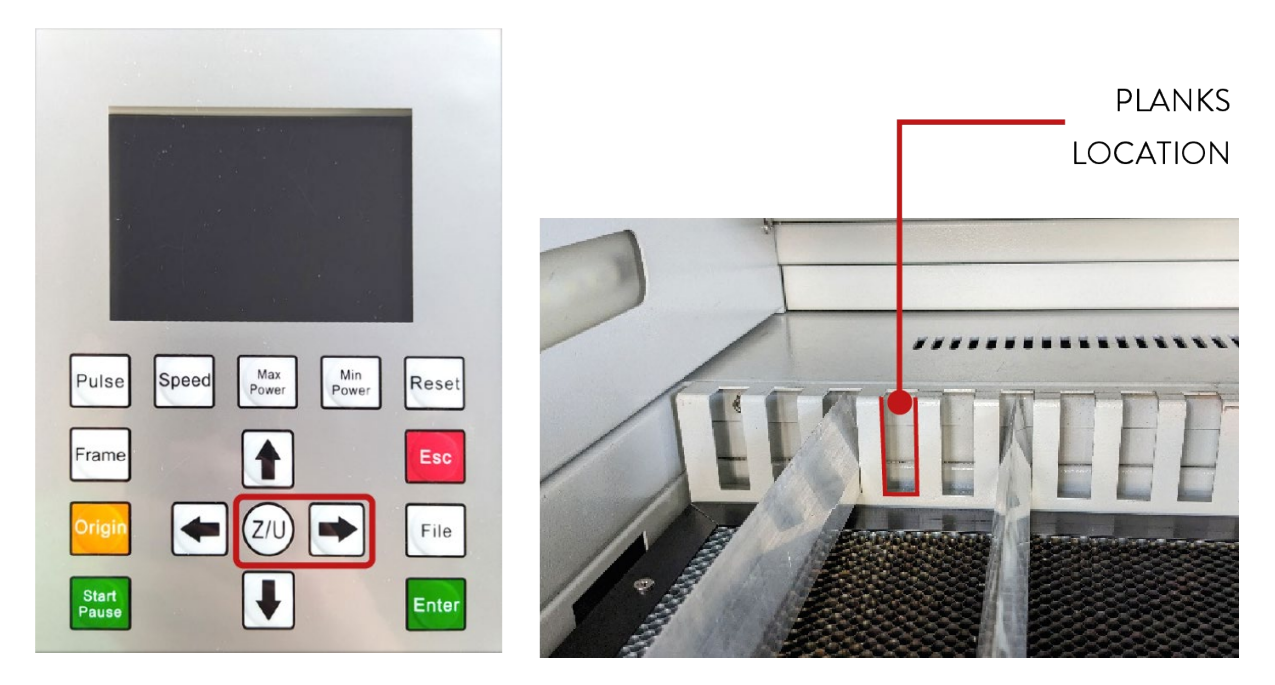

**TURN OFF THE PLOTTER**, by turning the **key on the right side only**, before **taking the planks** which are located inside the machine. **Open the front door** with the specific key that is found in the drawer CS1 of the CNC lab, **pull out the planks**, then **close the panel** and **restart the plotter**.

Place **as few planks as possible**, as long as **the sheet does not bend** due to its weight or the aspiration.

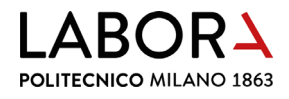

#### c. engraving of fillers

The realize a filler, which means to engrave by burning the entire inner surface of a closed figure, use the mode *scansione* (scan). In the top right menu in the section *lavoro*, double-click on the layer that contains the figures to be filled in order to open the related window *livello parametri*.

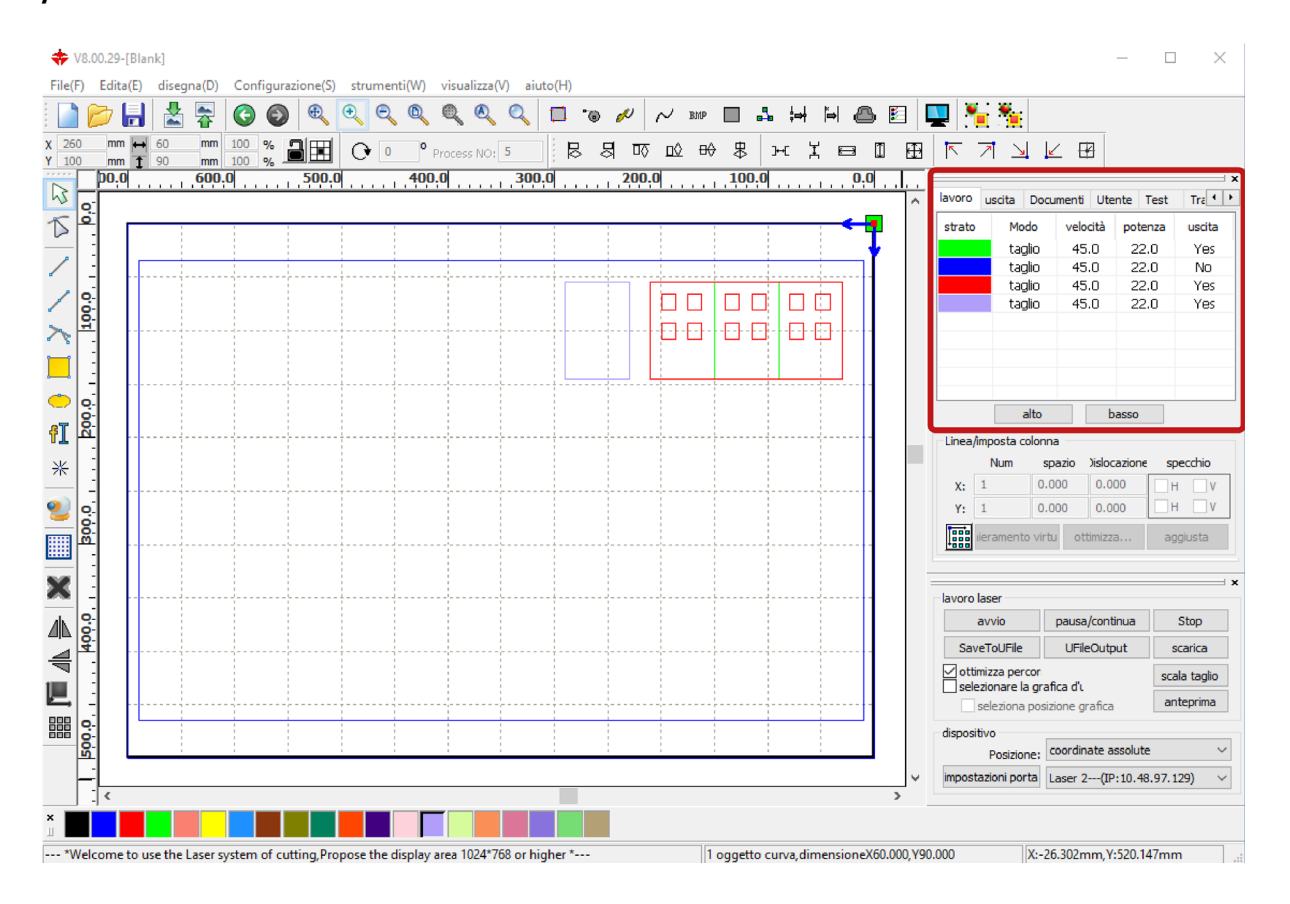

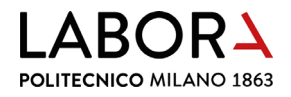

Set the item *modalità di* on *scansione*. For the items *velocità* (speed) and *potenza* (power), copy the values related to *scansione* found in the **note for each material** in the **window** *parametri libreria*.

| livello par         | rametri                                                                                                    | ×                                                   | parametri libreria                                                                                                    | $\times$                                                                                                    |
|---------------------|----------------------------------------------------------------------------------------------------|-----------------------------------------------------|----------------------------------------------------------------------------------------------------|----------------------------------------------------------------------------------------------------|
|                     | paramentri libreria                                                                                                    |                                                     | parametri libreria:                                                                                                    |                                                                                                    |
|                     | livelli:<br>in uscita: si ▼<br>velocità(mm/s): 400.0<br>soffio: No ▼<br>modalità di scansione ▼<br>potenza potenza<br>potenza potenza<br>[] 1: 82.0 85.0<br>] 2: 30 30<br>incisione in negativc ottimizz<br>direzione uscita ] uscita in<br>rampa di effetto<br>lunghezza rampa: 0 | Default avanzate Default a scansione ndipendente mm | SIRIO COLOR 170 gr.<br>COLORLINE 300 gr.<br>Default<br>CARTONCINO 200/220 gr.<br>MURILLO 190 gr.<br>VEGETALE 0,5 mm<br>VEGETALE 1,5 mm<br>VEGETALE 1,5 mm<br>VEGETALE 2,5 mm<br>VEGETALE 2,5 mm<br>VEGETALE 3 mm<br>ANTRACITE 1,02 mm<br>GRIGIO 0,5 mm<br>GRIGIO 1,5 mm<br>GRIGIO 1 mm<br>GRIGIO 2 mm<br>SIRIO COLOR 700 gr. | livelli:vettore<br>in uscita:si<br>soffio:No<br>modalità di elaborazione:taglio<br>velocità:45.0<br>Laser1:20.0%22.0%<br>Laser2:divieto |
|                     | tipo: Un-processo ▼<br>modalità di X_bidirezional ▼<br>Intervallo(mm): 0.1                                                                                                    | avanzate                                            | incisione = V: 45 - P: 10-12<br>scansione = V: 600 - Pmax 82 - 85                                                                                                    | salva<br>elimina                                                                                                    |
| $\overline{\nabla}$ | Ok Cancel                                                                                                    | a                                                   |                                                                                                    | carica esci                                                                                                    |

In the window *livello para metri*, in addition to speed and power parameters, it is necessary to check the **parameter** *soffio* (blow), which is advisable to set to *No* in the case of procedures in *modalità di scansione* to keep the surface of the material cleaner.

| livello j           | parametri X                                                                                                  |
|---------------------|----------------------------------------------------------------------------------------------------|
|                     | paramentri libreria                                                                                          |
|                     | liveli:                                                                                                    |
|                     | in uscita: si 💌                                                                                              |
|                     | velocità(mm/s): 400.0 🗌 Default                                                                              |
|                     | soffio: No 🔻                                                                                                 |
|                     | modalità di scansione 🔻 avanzate                                                                             |
|                     | potenza potenza                                                                                              |
|                     | ☑ 1: 82.0 85.0 Default                                                                                       |
|                     | <b>2:</b> 30 30                                                                                              |
|                     | incisione in negative ottimizza scansione<br>direzione uscita <b>uscita indipendente</b><br>rampa di effetto |
|                     | lunghezza rampa: 0 mm                                                                                        |
|                     | tipo: Un-processo 🔻                                                                                          |
|                     | modalità di X_bidirezionali 💌                                                                                |
|                     | Intervallo(mm): 0.1 avanzate                                                                                 |
| $\overline{\nabla}$ | Ok Cancella                                                                                                  |

If the **parameters** for scansione **are not present**, it is necessary to identify them following the instructions in the next **chapter 13 paragraph a.** and add them as a note to the material in the window *parametri libreria*.

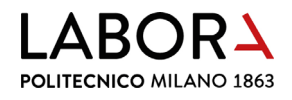

#### d. engraving of raster images

Using a similar procedure to paragraph c, it is possible to **engrave** on the surface of a sheet material **a raster image** (e.g. .jpg or .bmp) **in greyscale**, using the mode *scansione*. Import the image, following the steps in chapter 1, and change the parameters for *scansione* by following the steps in paragraph c.

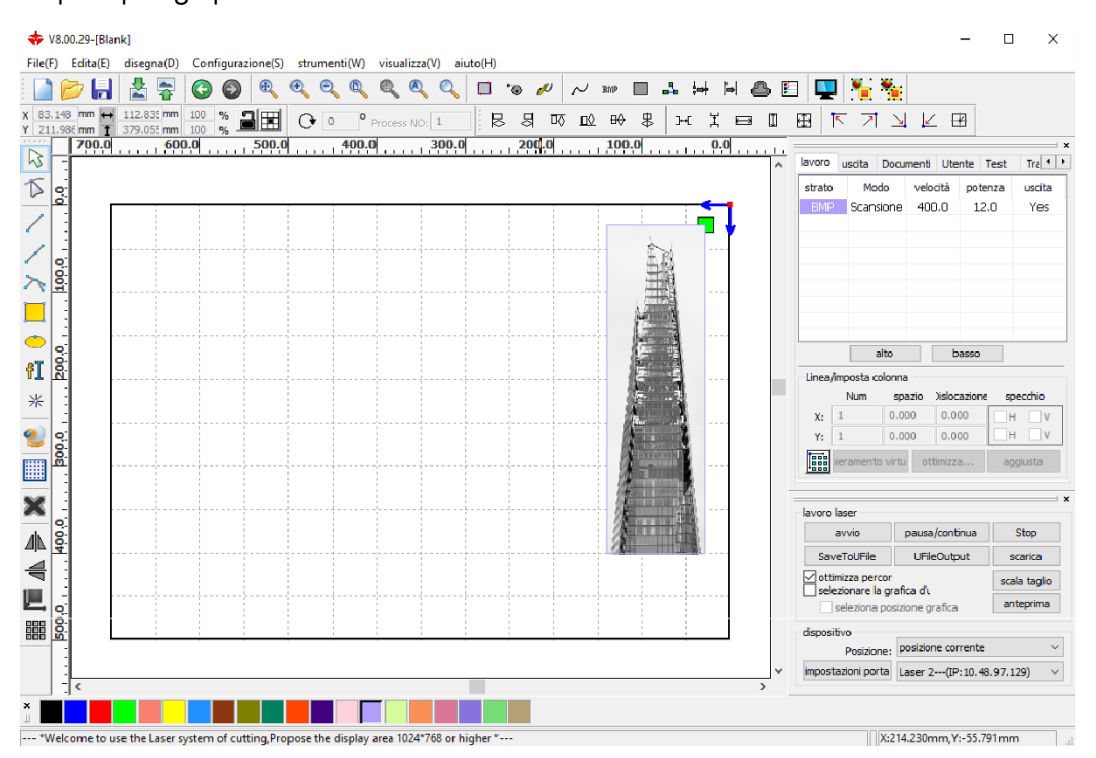

Click on the image to select it and choose the BMP button on the menu on top.

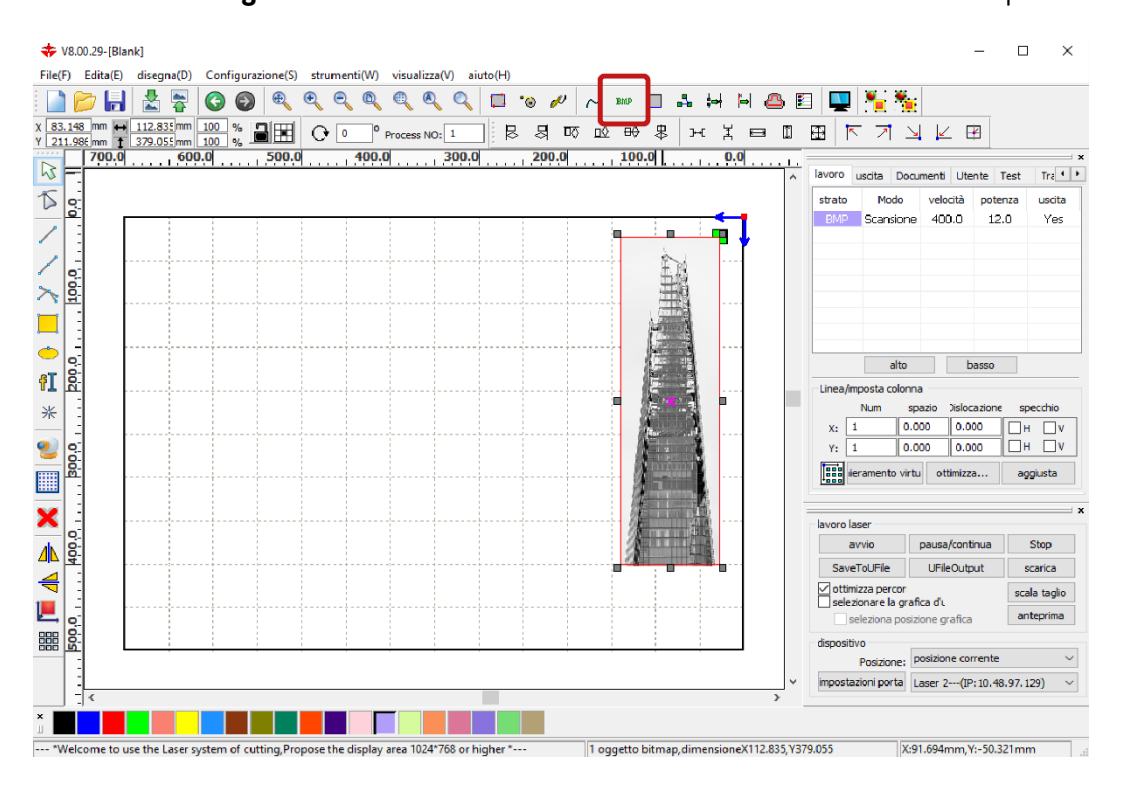

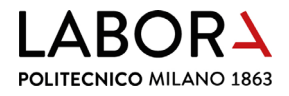

In the **window** *strumento bitmap*, activate the item *impostazioni uscita risoluzione* to the desired resolution and activate the item *retino* to then select the option *punto grafico*. Confirm the choices previously made in the window with the **button** *Applica per forza* (apply) and then with the *Ok* button.

| trumento bitmap |                                                                      |
|-----------------|----------------------------------------------------------------------|
|                 | larghezza: 320 Pixels<br>altezza: 1075 Pixels                        |
|                 | risoluzione H: 72 Pixels/pollice                                     |
|                 | risoluzione V: 72 Pixels/pollice                                     |
|                 | luminosità: 0,0%                                                     |
|                 | Contrasto: 0.0% Zero                                                 |
|                 | inverti colori                                                       |
|                 | ✓ impostazioni uscita risoluzione<br>risoluzione(pixels/pollice) 300 |
|                 |                                                                      |
|                 | ✓ retino                                                             |
|                 | 🔿 nitidezza                                                          |
|                 | Frequenza(lines/inch): 1                                             |
|                 | Dunto grafico                                                        |
|                 | O bianco e nero                                                      |
|                 | 🔿 scala di grigio                                                    |
|                 | migliora                                                             |
|                 | visualizza e applica Applica per forza                               |
|                 | prendi contorno                                                      |
|                 | tuttoschermo salva Ok Capre                                          |

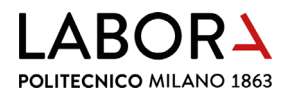

#### 14. advanced settings - staff operators only

# a. how to determine the parameters for cutting, engraving and scanning

In general, to determine the **best cutting and engraving parameters** of a laser plotter **for a given material of a given thickness**, it is necessary to proceed by trial and error, looking for the **highest speed**, to reduce processing time, and the **lowest power**, to burn the material as little as possible, until you find the right balance between the two parameters.

In particular, the laser plotters that LaborA is equipped with, for cutting and engraving, can reach a maximum speed of 45 and a maximum power of 85. Therefore, to find the right balance of parameters, it is recommended to begin the tests with a speed of 45 and increase the power up to a maximum of 85, and once you get to this power start to decrease the speed.

To determine the best parameters for **engravings of fillers** in *modalità di scansione* and raster images, proceed in a similar way, taking into account that **the plotters LaborA is equipped with**, for *scansione*, can reach a **maximum speed of 400** and a **maximum power of 80**.

| livello  | parametri X                |
|----------|----------------------------|
|          | paramentri libreria        |
|          | liveli:                    |
|          | in uscita: si 💌            |
|          | velocità(mm/s): 45 Default |
|          | soffio: si 💌               |
|          | modalità di 🛛 🛨 🚽 avanzate |
|          | potenza potenza            |
|          | ☑ 1: 20 22 Default         |
|          | 2: 30 30                   |
|          | Seal: 0.000 mm avanzate    |
|          | Open Delay: 0 ms           |
|          | Close Delay: 0 ms          |
|          | mosalità laser             |
|          | attraverso potenza: 50.0 % |
| $\nabla$ | Ok Cancella                |

As explained in chapter 4, the parameters for **speed** and **power** to cut and engrave materials are indicated in the **window** *parametri libreria*. After the tests for cutting and engraving it may be necessary to **change the parameters** of a material **or add** a new one by saving the settings in the **window** *livello parametri*.

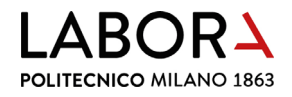

# To **add a new combination** of speed and power parameters to cut a material, in the **window** *parametri libreria* click the button *salva* (save) and assign a *nome parametro* (parameter name).

| parametri libreria                                                                                                    | ×           |
|----------------------------------------------------------------------------------------------------|-------------|
| parametri libreria:                                                                                                    |             |
| SIRIO COLOR 170 gr. ∧<br>COLORLINE 300 gr.<br>Default<br>CARTONCINO 200/220 gr.<br>MURILLO 190 gr.<br>VEGETALE 0,5 mm<br>VEGETALE 1,5 mm<br>VEGETALE 1,5 mm<br>VEGETALE 2,5 mm<br>VEGETALE 2,5 mm<br>VEGETALE 2,5 mm<br>GRIGIO 0,5 mm<br>GRIGIO 1,5 mm<br>GRIGIO 1,5 mm<br>GRIGIO 2 mm<br>SIRIO COLOR 700 gr. |             |
|                                                                                                    | salva       |
|                                                                                                    | elimina     |
|                                                                                                    | carica esci |

| aggiungi parametri | ×      |
|--------------------|--------|
| nome parametro:    |        |
| VEGETALE 1 mm      |        |
| nota parametro:    |        |
|                    | $\sim$ |
|                    |        |
|                    | ~      |
| Ok Cancel          | a      |
|                    |        |
|                    |        |
|                    |        |
|                    |        |
|                    |        |
|                    |        |

If the *nome parametro* that you want to assign **already exists**, it is possible to **overwrite** its parameters to update the material. In this case it is necessary to fill in the item *nota parametro* with the values for *incisione* and *scansione* already determined for that material or with new parameters considered more fitting.

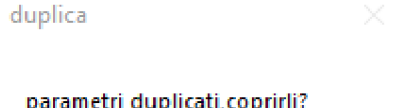

| - | <br> | <br> | <br> | P |  |
|---|------|------|------|---|--|
|   |      |      |      |   |  |
|   |      |      |      |   |  |
|   |      |      |      |   |  |

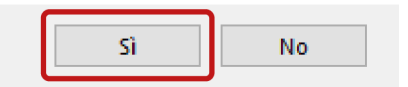

The syntax to fill in the item *nota parametro* with the values is:

incisione = V: number - P: number - number

scansione = V: number - Pmax: number - number

The data in the window *parametri libreria* are automatically saved in the *Param.lib* file located in the folder *(C:)* > *RDWorksV8*. Each time you change parameters in the window *parametri libreria*, you must make a backup of the *Param.lib* file in order to have it available in case you need to reinstall *RDWorks*.

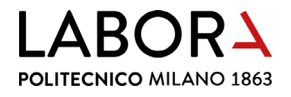

### b. RDWorks in Chinese

In the **main menu bar** at the top, which will appear in ideograms, click on the **last item** (H)> Language> Other> Italian.

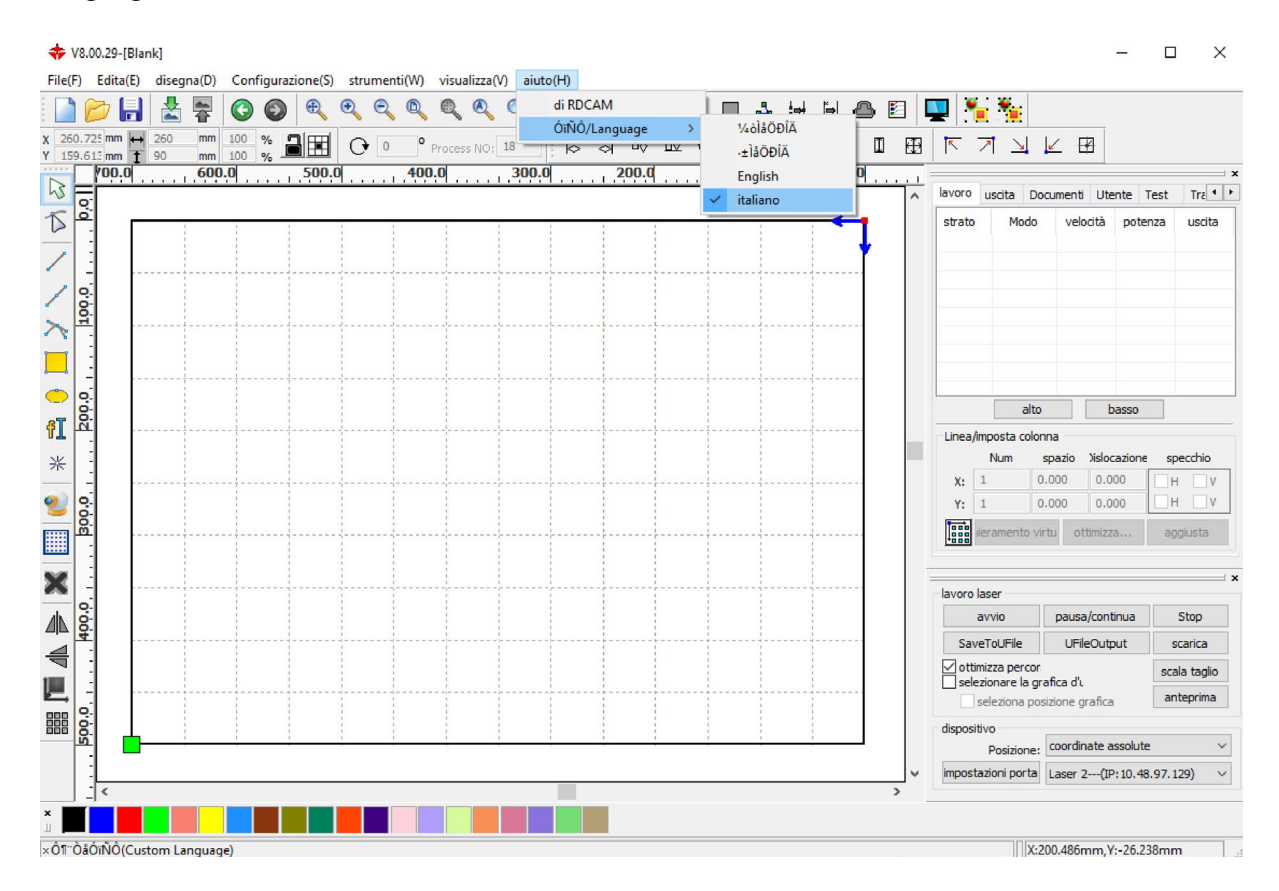

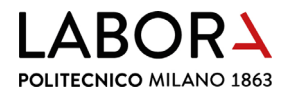

#### c. pc does not communicate with the plotter

**Communication Error** appears. In the *RDWorks* software from the menu *lavoro laser* at the bottom right, in the section *dispositivo*, select *impostazioni porta*.

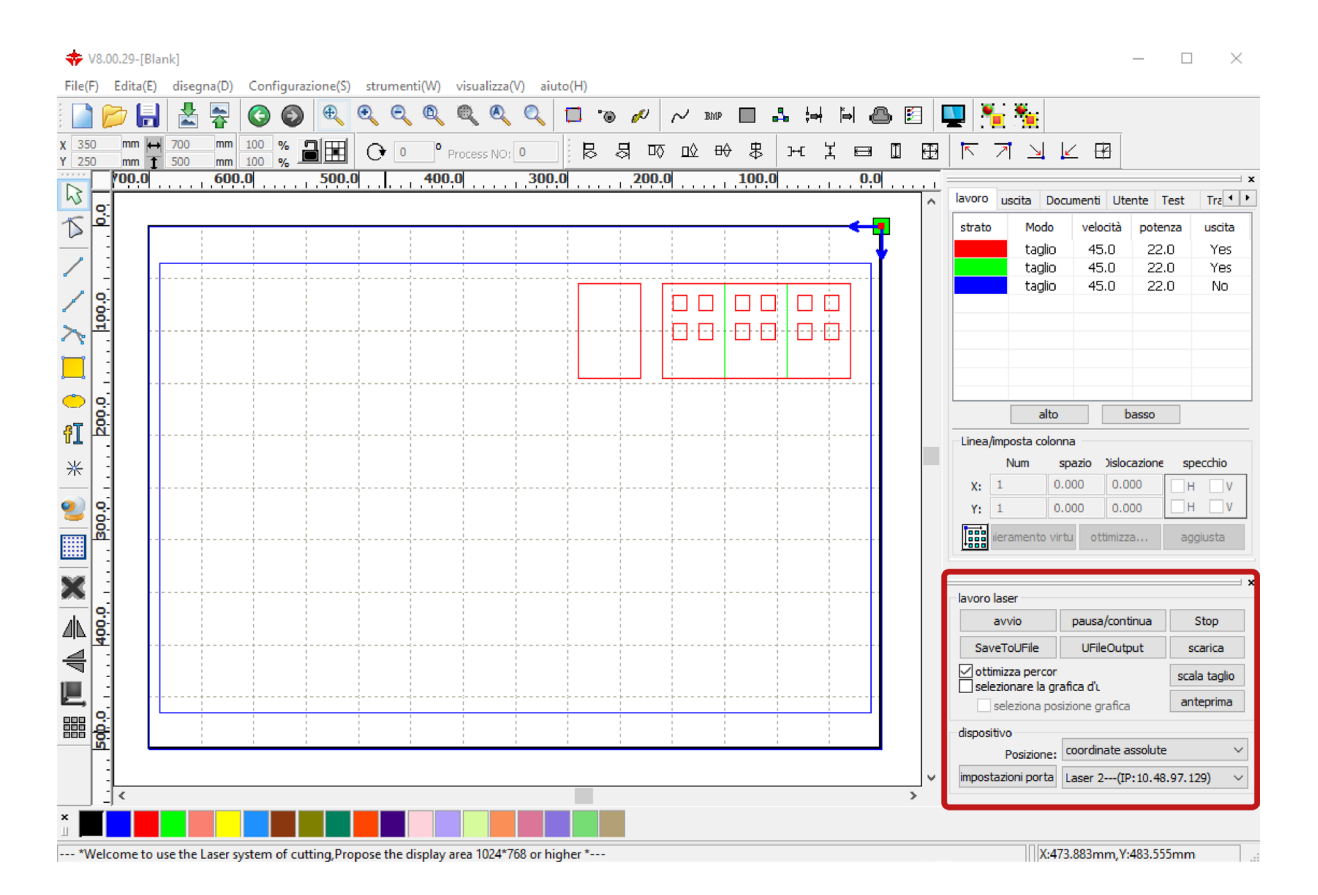

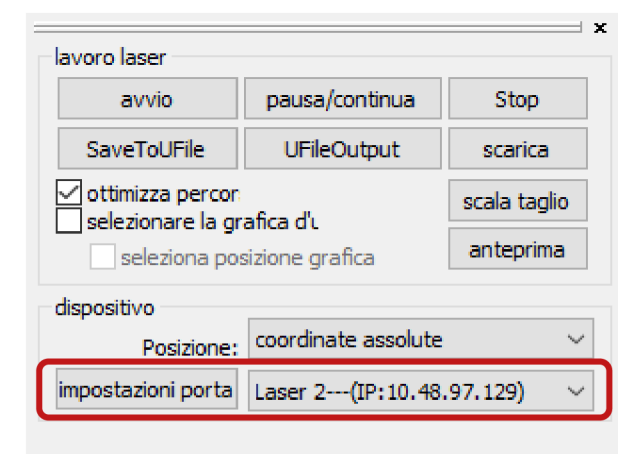

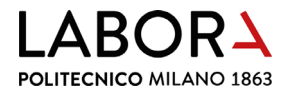

In the window that appears, **tick the line of the machine in use** and click the button *elimina* (delete).

In the same window **click the button** *Aggiungi* (add) to open the window *impostazioni porta* where you can enter the **IP of the plotter connected** to the pc you are using.

|        |    |          |   |         |           | × |    |
|--------|----|----------|---|---------|-----------|---|----|
|        |    | Macchina |   | C       | OM/IP     |   |    |
|        |    | Device   |   | US      | SB:Auto   |   | in |
|        |    | Laser 2  |   | IP:10   | .48.97.12 | 9 | n  |
|        |    |          |   |         |           |   | (  |
|        |    |          |   |         |           |   | (  |
|        |    |          |   |         |           |   |    |
|        |    |          |   |         |           |   |    |
|        |    |          |   |         |           |   |    |
| Aggiun | gi | elimina  | M | odifica | esci      |   |    |

| impostazioni po | orta               | ×        |
|-----------------|--------------------|----------|
| nome macchina:  | Laser 2            |          |
|                 |                    |          |
| Porta NO: O     | DM3 🗸              | Test     |
| ● Web           |                    |          |
| IP:             | 10 . 48 . 97 . 129 | Test     |
|                 | Ok                 | Cancella |
|                 |                    |          |

- Laser 1: IP 10-4-82-11 / Gateway 10-48-97-254
- Laser 2: IP 10-4-82-12 / Gateway 10-48-97-254
- Laser 3: IP 10-4-82-13 / Gateway 10-48-97-254

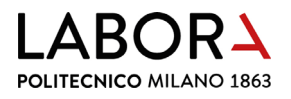

### d. IP address of the plotter

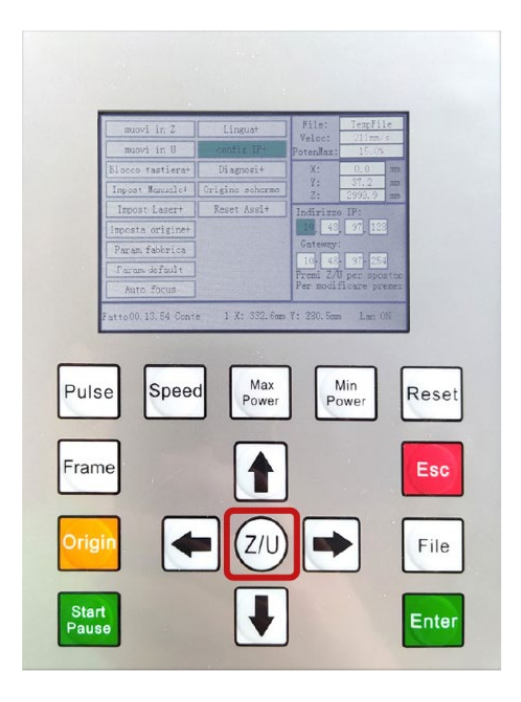

To **read** the IP address of each plotter press **Z**/**U**> **Config IP+> Enter** on the machine control panel. To return to the main menu use the **Esc** button.

To **change** the IP address of each plotter press **Z**/**U**> **Config IP+> Enter** and **change the numbers in the boxes** using the **up** and **down arrows** on the control panel and move between the boxes with the **Z**/**U**key. Confirm the compilation with the **Enter** key.

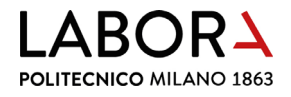

## e. installing the RDWorks software

Set up the software as follows: in the **main menu bar** at the top select **Configurazione (S)** > *impostazioni di sistema*.

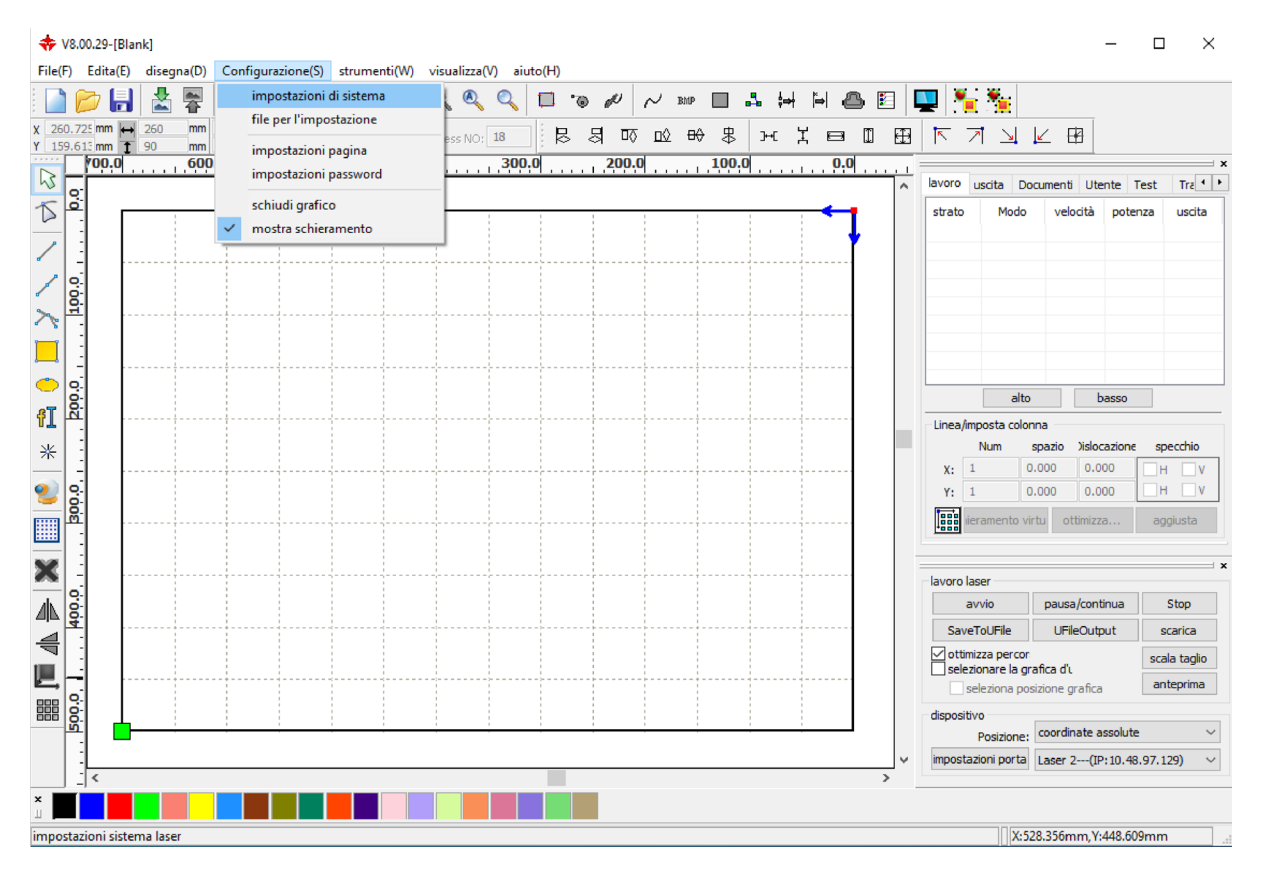

Tick limite di velocità piccolo cei and lettura (inversione intervalli).

impostazioni

| impostazioni generali<br>asse specchio<br>specchio asse X<br>specchio asse Y | testa laser    | •<br>•<br>• | Марра         | per l'asse      | U v     |
|------------------------------------------------------------------------------|----------------|-------------|---------------|-----------------|---------|
| 🗹 limite di velocità p                                                       | iiccolo cei    | ][          | 🗹 lettura(inv | ersione interva | all     |
| diametro(mm)                                                                 | velocità(mm/s) |             | velocità(     | inversion       | compens |
| 1.100                                                                        | 15.000         |             |               |                 |         |
| 2.100                                                                        | 20.000         |             |               |                 |         |
| 3.100                                                                        | 25.000         |             |               |                 |         |
| 4.100                                                                        | 30.000         |             |               |                 |         |
| 6.100                                                                        | 35.000         |             |               |                 |         |
| 8.100                                                                        | 40.000         |             |               |                 |         |
| <                                                                            | >              |             | <             |                 | >       |
| Aggiungi                                                                     | elimina        |             | Aggiun        | gi el           | imina   |
|                                                                              |                |             |               |                 | chiudi  |

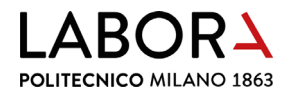

Then in the latter section **click the button** *Aggiungi* (add) and enter the following values of *velocità* (speed) and *inversione* (inversion) of the plotter connected to the pc you are using.

| npostazioni generali              | informazioni di siste    | ma           |                 |         |  |
|-----------------------------------|--------------------------|--------------|-----------------|---------|--|
| asse specchio                     | testa laser              |              |                 |         |  |
| ✓ specchio asse X                 | O O ● Mappa per l'asse U |              |                 |         |  |
| ✓ specchio asse Y                 | õ õ                      | õ            |                 |         |  |
| ☑ limite di velocità p            | iccolo cei               | lettura(inve | ersione interva | all     |  |
| diametro(mm)                      | velocità(mm/s)           | velocità(    | inversion       | compens |  |
| 1.100                             | 15.000                   | 400.000      | 0.120           | 0.000   |  |
| 2.100                             | 20.000                   | 500.000      | 0.106           | 0.000   |  |
| 3.100                             | 25.000                   | 600.000      | 0.200           | 0.000   |  |
| 4.100                             | 30.000                   |              |                 |         |  |
| 6.100                             | 35.000                   |              |                 |         |  |
| 8.100                             | 40.000                   |              |                 |         |  |
| <                                 | >                        | <            |                 | >       |  |
| Aggiungi elimina Aggiungi elimina |                          |              |                 |         |  |

| velocità | inversione | velocità | inversione |   | velocità | inversione |
|----------|------------|----------|------------|---|----------|------------|
| 300.000  | 0.06       | 400.000  | 0.12       |   | 400.000  | 0.15       |
| 400.000  | 0.106      | 500.000  | 0.106      |   | 500.000  | 0.17       |
| 500.000  | 0.206      | 600.000  | 0.2        |   | 600.000  | 0.18       |
| 600.000  | 0.240      |          |            | ] |          |            |

Laser 3

Laser 1

To import parametri libreria copy the backup file *Param.lib* in the folder (C:) > RDWorksV8.

Laser 2

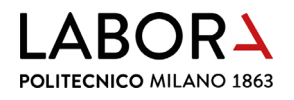

#### f. error in the cutting order of the layers

If the plotter **does not follow the cutting order** displayed in the window *lavoro* at the top right, in **the main menu bar** at the top select *strumenti (W)*(tools) > *ottimizza strumento di taglio* (optimize cutting tool) and check that **the item** *ordine di strato* (layer order) is ticked.

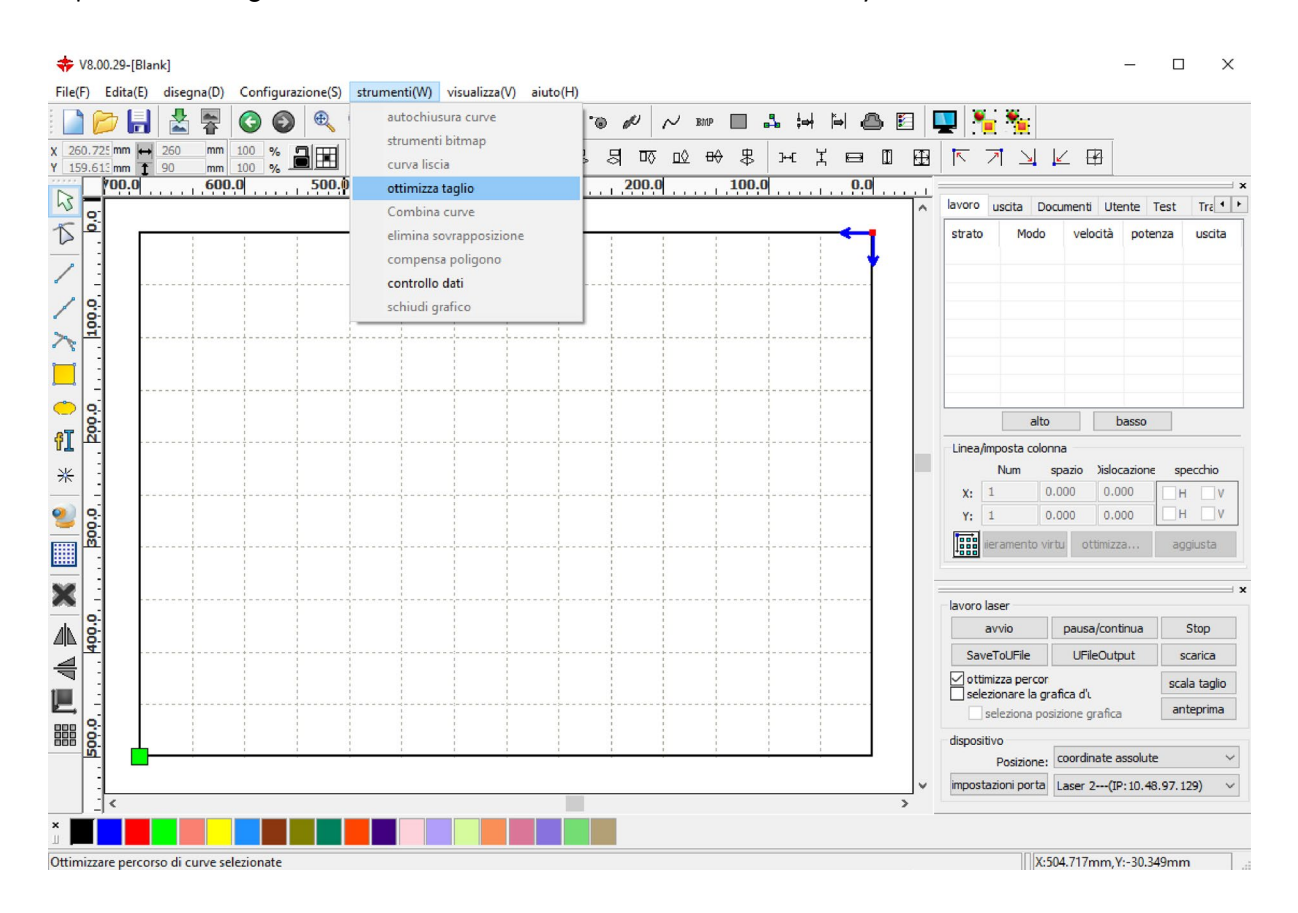

| ottimizza strumento di taglio                                                  | $\times$ |
|--------------------------------------------------------------------------------|----------|
| 🗹 ordine di strato                                                             |          |
| 🗹 dall'interno all'esterno                                                     |          |
| singolo interno a esterno $$                                                   |          |
| blocco strumenti<br>altezza: 50 Dir: dall'alto in $\checkmark$                 |          |
| ☐ inizia ottimizzazione punto<br>☑ autodeterminare punto di partenza e direzio |          |
| Ok Cancella                                                                    |          |

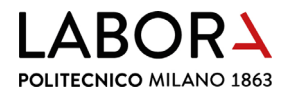

#### g. cutting order dall'interno all'esterno (from inside to outside)

In the case of cuts of geometries that have holes inside a perimeter, as in the case of facades with windows, it is advisable that the cut starts from the windows. If the perimeter is cut first, the piece might move due to the flow of compressed air that assists the cutting. **In the main menu bar** at the top select *strumenti (W)* (tools) > *ottimizza taglio* (optimize cut) and **tick the item** *dall'interno all'esterno* (from inside to outside).

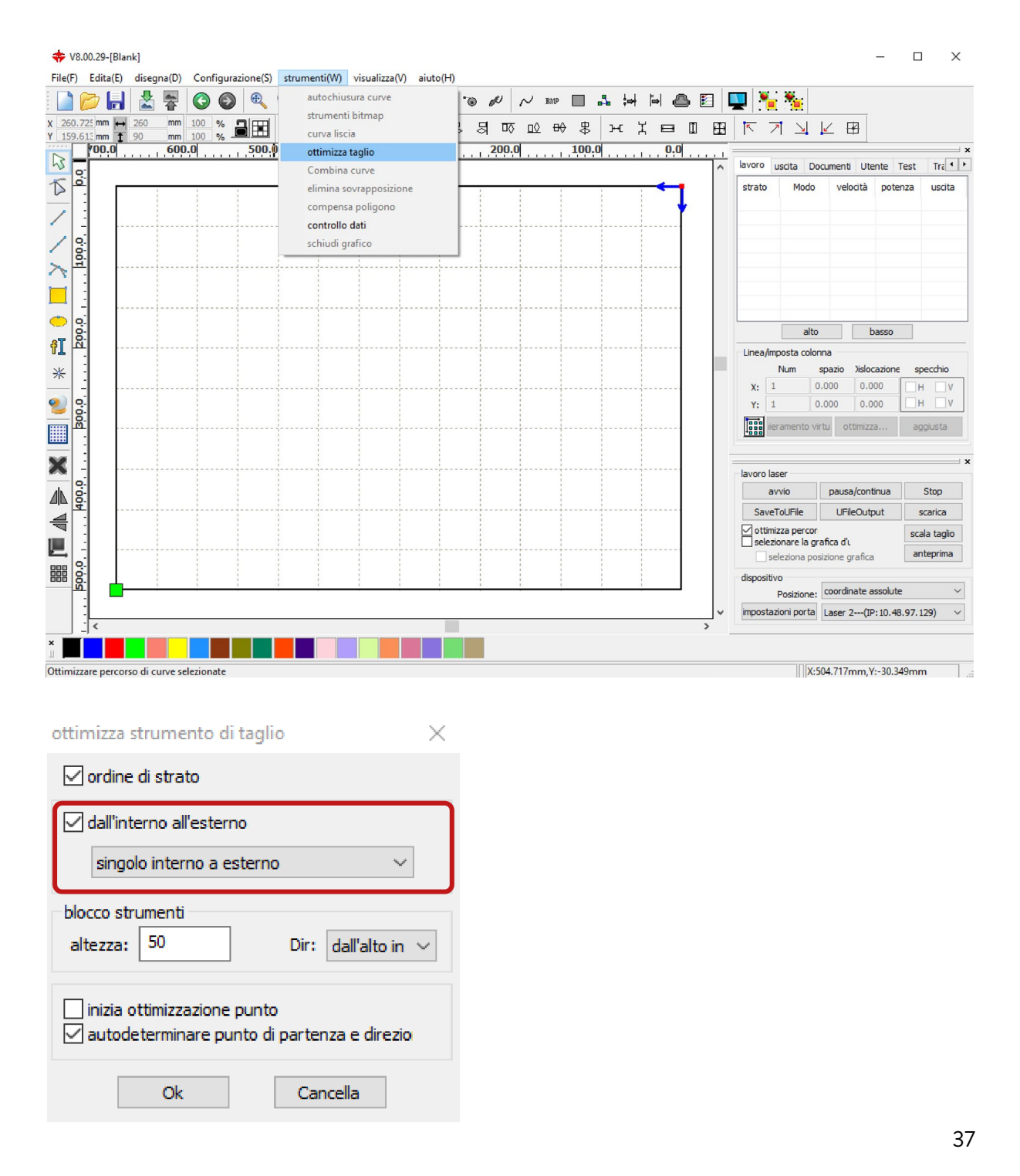

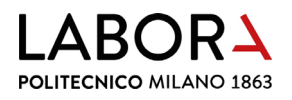

#### h. shortening engraving times for fillers and raster images

Making scans placed at the extremities of the working area can lead to long processing times, but it is possible to significantly reduce them.

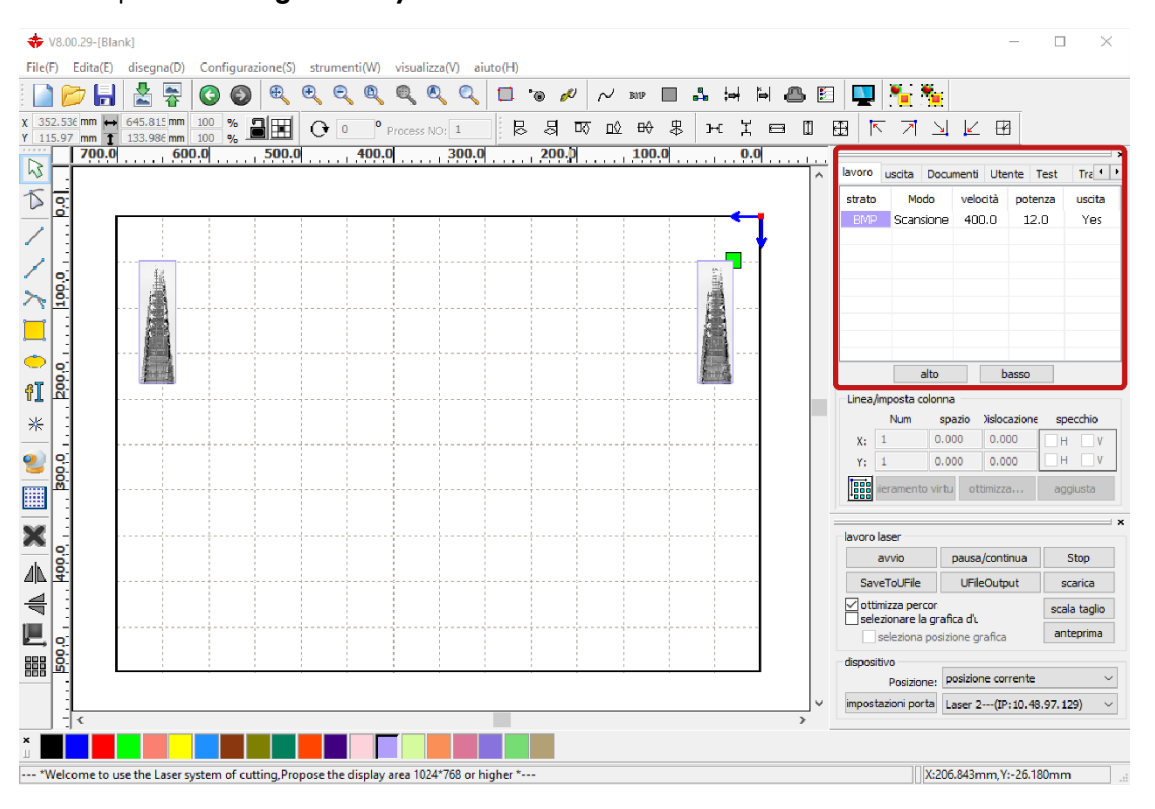

| livello p           | parametri           | ×                        |  |  |  |  |  |  |  |
|---------------------|---------------------|--------------------------|--|--|--|--|--|--|--|
|                     | paramentri libreria |                          |  |  |  |  |  |  |  |
|                     | livelli:            |                          |  |  |  |  |  |  |  |
|                     | in uscita:          | si 🔻                     |  |  |  |  |  |  |  |
|                     | velocità(mm/s):     | 400 Default              |  |  |  |  |  |  |  |
|                     | soffio:             | si 🔻                     |  |  |  |  |  |  |  |
|                     | modalità di         | scansione 🔻 avanzate     |  |  |  |  |  |  |  |
|                     | potenza             | potenza                  |  |  |  |  |  |  |  |
|                     | <b>☑ 1:</b> 10      | 12 Default               |  |  |  |  |  |  |  |
|                     | 2: 30               | 30                       |  |  |  |  |  |  |  |
|                     | incisione in neg    | ativeottimizza_scansione |  |  |  |  |  |  |  |
|                     | direzione uscita    | a 🔽 uscita indipendente  |  |  |  |  |  |  |  |
|                     | rampa di effett     | 0                        |  |  |  |  |  |  |  |
|                     | lunghezza rampa: 0  | mm                       |  |  |  |  |  |  |  |
|                     | tipo: U             | n-processo 💌             |  |  |  |  |  |  |  |
|                     | modalità di X       | bidirezionalı 🔻          |  |  |  |  |  |  |  |
|                     | Intervallo(mm): 0   | .1 avanzate              |  |  |  |  |  |  |  |
| $\overline{\nabla}$ | Ok                  | Cancella                 |  |  |  |  |  |  |  |

In the **top-right panel** in the section *lavoro*, **double-click on the layer** that contains the scans to open the related window *livello parametri* and activate the item *uscita indipendente* (independent output).

In this way the machine will carry out the scans independently: it will realise the first on in full before moving to the next one.

To **check the processing times**, refer to **chapter** *6*. check cutting times.

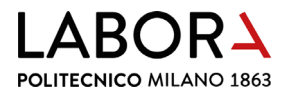

#### i. the plotter does not make engraving of background and

#### raster

Once the cutting is started, if the plotter does not make only the frames or raster images placed near the limit of the working area it is necessary to place them at a distance at least 2 cm from the outer frame to give the machine technical braking space.

#### j. interruption during scanning of raster images

Communication between the software and the plotter may be interrupted during processing without warning when dealing with very heavy images. In this case you need to **download the file into the plotter** and **manage the scanning from the** laser **control panel**. Set the cutting/scanning parameters from RDWorks software and search for the *Posizione:* (Position) button at the bottom right of the laser panel: be sure the position is on *current position*, at this point **click** *scarica* (download) and assign a name to the file.

| oro laser          |                    |              |
|--------------------|--------------------|--------------|
| avvio              | pausa/continua     | Stop         |
| aveToUFile         | UFileOutput        | scarica      |
| ottimizza percoi   | r<br>Irafica d'i   | scala taglio |
| seleziona po       | osizione grafica   | anteprima    |
| ispositivo         |                    |              |
| Posizione:         | posizione corrente | <b>_</b>     |
| impostazioni porta | Laser 1(IP: 10.4.  | 32.16) 💌     |

From the plotter's panel control **press the** *File* **button**, select the file to be cut with the arrows and confirm the selection with the *Enter* key. The preview of the selected file will appear on the display. By pressing the *Frame* button, you can see the preview of the perimeter of the cutting area on the plane through the movement of the cutting head.

To start the cutting press the Start/Pause button.

To **delete files from the plotter memory**, **select the file** you want to delete from the laser control panel, scroll through the menu to the *cancella* (delete) entry and confirm by pressing the *Enter* key.

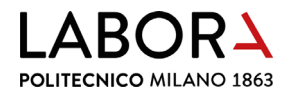

### k. reading machine work time

To read the working time of the plotter, **turn on the machine** and on the computer connected to it select Configurazione(F) > Impostazioni di sistema from the main menu of the RDWorks software.

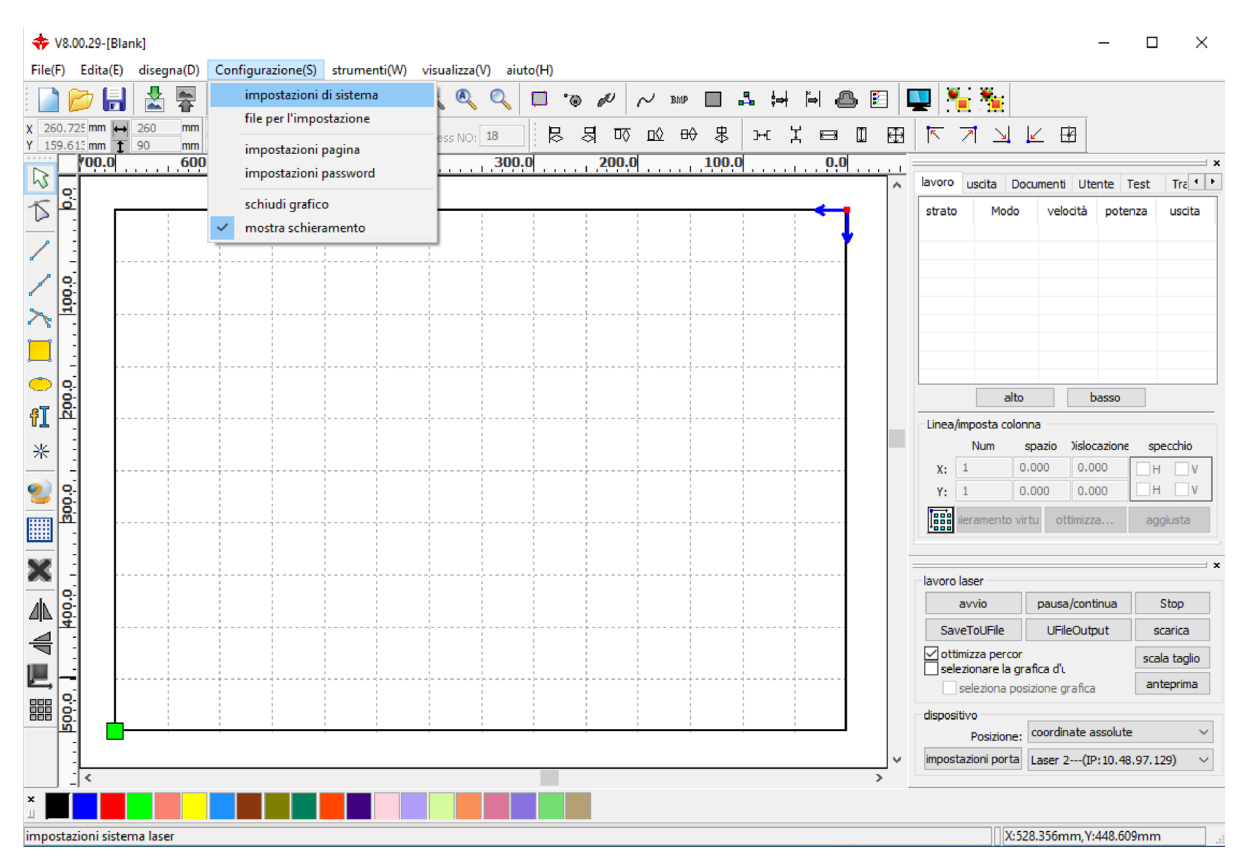

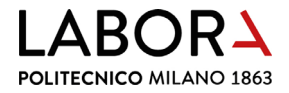

In the window *impostazioni*, **choose the section** *informazioni di sistema* and insert the **password**: **RD8888** in the field *fornitore password*. Then **confirm** by clicking on the *Input* button.

| Im | postaz | lon |  |
|----|--------|-----|--|
|    |        |     |  |

impostazioni

| impostazioni generali inf | ormazioni di sistema            |
|---------------------------|---------------------------------|
|                           |                                 |
|                           |                                 |
|                           |                                 |
|                           |                                 |
|                           |                                 |
|                           |                                 |
|                           | fornitore password: ••••• Input |
|                           | versione scheda:                |
|                           |                                 |
|                           | lettura                         |
|                           |                                 |
|                           | giornamento firmwa Carica fonte |
|                           | chiudi                          |

After the window is updated, **click on the button** *lettura* (read) to view the data.

| impostazioni generali informazioni di sistema |               |                          |
|-----------------------------------------------|---------------|--------------------------|
| tempo totale di(ore:min:s):                   | 416:23:30     | MACHINE RUN TIME         |
| totale tempo del processo(ore:min:s):         | 111:50:28     | MACHINE WORK TIME        |
| previsione tempo di processo(ore:min:s:ms):   | 0:05:42:882   |                          |
| laser totale sul tempo(ore:min:s):            | 96:42:22      |                          |
| tempo totale del processo:                    | 1526          | NUMBER OF CUTS PERFORMED |
| X Totale percorso(m):                         | 31992         |                          |
| Y Totale percorso(m):                         | 5371          |                          |
| versione scheda:                              | RDLC-V8.01.65 |                          |
| jiorn                                         | lettura       |                          |

The machine work time corresponds to the second item totale tempo del processo(ore:min:s):

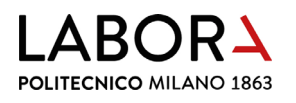

### 15. check list for operators

#### a. check before cutting

- the number of sheets to be cut must coincide with the number noted in the appointment;
- the file must contain the **two frames** so that it is easier to check if the pieces have been drawn in the **correct scale** and on a single **plane with Z zero**;
- the **minimum distance of the pieces** from the inner frame and between the pieces to be cut must always be respected;
- always make a small cutting test to verify that the parameters of the library are appropriate to that specific sheet of material, especially in the case of plastics to verify their laserability;
- request confirmation from students of the accuracy of the drawings once they are imported into *RDWorks* before making the cuts, in order to be sure that the program has correctly read all the items saved in the .dxf file;
- if tests have to be cut, place them between the programmed cuts and make only small samples;
- in case you have to cut cardboard with a striped texture, the pieces to be cut must be positioned in the same way, otherwise the orientation of the stripes will change, for example on the facades;
- if you need to cut **drawings with dense lines**, backgrounds or raster images, **always check the processing times** by previewing them to schedule appointments.

#### b. procedures not to be performed

Unless specifically indicated and confirmed by the reference tutor, the following operations shall **not be carried out**:

- cutting or engraving of unusual materials;
- laser cuts on white or light-coloured cardboard;
- laser cutting of topography lines that are normally made with blade cutting;
- cutting simple shapes such as rectangles;
- cutting **shapes almost as big as the frame**, such as, for example, the upper lining of a base with a simple hole;
- cutting of the **same shape repeated several times** which would presumably create a volume made of overlapping layers;
- cutting pieces with geometries thinner than the thickness of the material being cut;
- cutting **pieces that are too small and would be sucked by the panel**, if not bound by cutting breaks;
- cutting of **many thin grid elements with holes of about 1 mm**, railings or brise soleil, if to be realized on cardboard other than 200/360 gr/sqm;

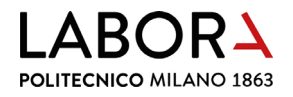

- cutting of methacrylate more than 1 mm thick;
- cutting of thin rods;
- cutting shapes of men, trees, cars, bicycles, etc.;
- engraving of urban plans, facade drawings, for folding or for placing pieces both in urban and architectural models;
- engravings on plastic of very detailed elements such as doors or windows;
- raster engravings.

### 16. prohibitions and regulations

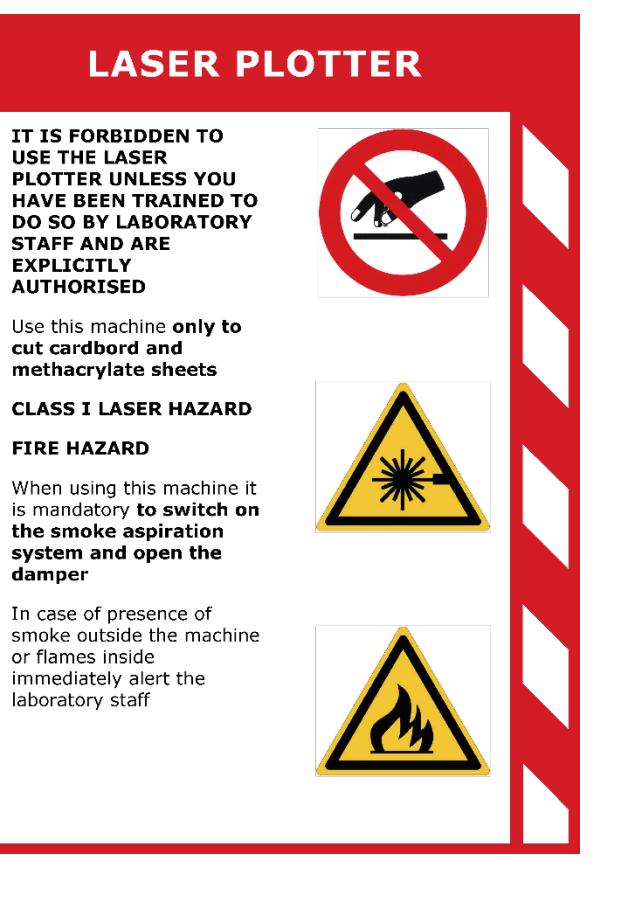

#### LASER PLOTTER

before

Œ

Ð

after

Use this machine only to cut cardboard and methacrylate sheets

#### Before cutting:

- turn on the laser plotter
- place the material on the cutting surface starting from the top right-hand corner
- focus the laser head on the material by adjusting the distance with the special tool
- switch on the SMOKE aspiration system
- open the two aspiration dampers connected to the machine

#### Cutting phase:

 from the computer press the *avvio* command in the *RDWorks* programme

At the end of the work:

- turn off the machine
- remove any material waste from the cutting surface
- close the two aspiration dampers

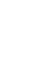

43

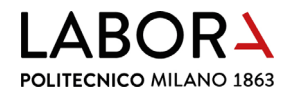

## 17. machine sheets

| POLITECNICO<br>MILANO 1863                                                                      |                                      |                           | LaborA modellistica fisica e virtuale<br>Campus Bonardi - building 16A<br>via Ampère, 2 - 20133 Milano                                                                                                    |                                                                                                    |                                                                                                    |                                                                                            |
|-------------------------------------------------------------------------------------------------|--------------------------------------|---------------------------|----------------------------------------------------------------------------------------------------|----------------------------------------------------------------------------------------------------|----------------------------------------------------------------------------------------------------|--------------------------------------------------------------------------------------------|
| EQUIPMENT II                                                                                    | DENTIFICATION                        |                           |                                                                                                    |                                                                                                    |                                                                                                    |                                                                                            |
| Name                                                                                            | Description                          | Model                     | Manufacturer                                                                                                    | Serial n°                                                                                                    | Year                                                                                                    | Supplier                                                                                   |
| Laser 70-05                                                                                     | Cutting plotter                      | Jupiter 70                | Laser Veronese                                                                                                    | LVJ70210205                                                                                                    | 2021                                                                                                    | Laser Veronese                                                                             |
| TECHNICAL S                                                                                     | PECIFICATIONS                        |                           |                                                                                                    |                                                                                                    |                                                                                                    |                                                                                            |
| Power                                                                                           | Weight                               | Asp. flange               | Asp. Flange                                                                                                    |                                                                                                    |                                                                                                    |                                                                                            |
| 60 Watt                                                                                         | 240 Kg                               | diam. 150 mm              | diam. 150 mm                                                                                                    |                                                                                                    |                                                                                                    |                                                                                            |
| Notes: laser so<br>surface with as                                                              | ource CO2 - Class<br>piration system | 1 - cutting surfac        | CODEDATING IN                                                                                                    | 0 x 500 mm - alu                                                                                                    | uminium hor                                                                                                    | neycomb cutting                                                                            |
| AUTHORISED<br>Laboratory staf                                                                   | SER VERONESE                         | ATORS<br>adeguately educa | <ol> <li>OPERATING No.</li> <li>Only cut she methacrylat</li> <li>Check that materials</li> <li>Turn on the</li> <li>Start the as connected t</li> <li>Place the w</li> <li>Adjust the future material</li> <li>Adjust the future material</li> <li>Start the cut</li> <li>Remove the the buzzer</li> <li>Remove an</li> <li>Turn off the</li> <li>Clean the material</li> <li>In case of machine by</li> </ol> | eets of paper, ca<br>eets of paper, ca<br>e.e. PMMA, Persp<br>the machine is c<br>machine<br>piration system a<br>o the machine<br>orkpiece on the<br>ocal distance be<br>al<br>t by pressing the<br>e workpiece from<br>wy leftovers from<br>e machine<br>nachine and clea<br>nalfunctioning or<br>y disconnecting t | ardboard, po<br>bex, Plexigla<br>lean and fre<br>and open th<br>cutting surfa<br>tween the c<br>button <b>Ent</b><br>the surface<br>the surface<br>ar from any l<br>incidents tu<br>he power su | e dampers<br>ace<br>utting head and<br>e when you hear<br>eftovers<br>urn off the<br>upply |
|                                                                                                 |                                      |                           |                                                                                                    |                                                                                                    |                                                                                                    |                                                                                            |
| No DDE roquia                                                                                   | NAL PROTECTIC                        | NEQUIPMENT                | Ì                                                                                                    |                                                                                                    |                                                                                                    |                                                                                            |
|                                                                                                 |                                      |                           |                                                                                                    |                                                                                                    |                                                                                                    |                                                                                            |
| Laser source b                                                                                  | angens                               |                           | T                                                                                                    |                                                                                                    |                                                                                                    |                                                                                            |
| Fire hazard                                                                                     |                                      |                           |                                                                                                    |                                                                                                    |                                                                                                    |                                                                                            |
| PRO <u>HIBITION</u>                                                                             | S                                    |                           |                                                                                                    |                                                                                                    |                                                                                                    |                                                                                            |
| Forbidden to remove protective devices<br>Forbidden to perform maintenance with<br>moving parts |                                      |                           |                                                                                                    |                                                                                                    |                                                                                                    |                                                                                            |
|                                                                                                 | MAINTENANCE                          | Laboratory atoff          | adoquately educ                                                                                                    | atod and trained                                                                                                    |                                                                                                    |                                                                                            |
|                                                                                                 |                                      | Laboratory staff          | auequatery equc                                                                                                    | aleu anu trained                                                                                                    |                                                                                                    |                                                                                            |
| EXTRAORDIN                                                                                      | ARY                                  | Specialised exte          | ernal personnel                                                                                                    |                                                                                                    |                                                                                                    |                                                                                            |

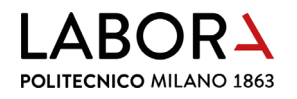

| POLITECNICO<br>MILANO 1863         |                                       | LaborA modellistica fisica e virtuale<br>Campus Bonardi - building 16A<br>via Ampère, 2 - 20133 Milano |                                                                                                    |                                                                                                    |                                                                                                    |                                                                                                    |
|------------------------------------|---------------------------------------|----------------------------------------------------------------------------------------------------|----------------------------------------------------------------------------------------------------|----------------------------------------------------------------------------------------------------|----------------------------------------------------------------------------------------------------|----------------------------------------------------------------------------------------------------|
| EQUIPMENT I                        | DENTIFICATION                         |                                                                                                    |                                                                                                    |                                                                                                    |                                                                                                    |                                                                                                    |
| Name                               | Description                           | Model                                                                                                  | Manufacturer                                                                                                    | Serial n°                                                                                                    | Year                                                                                                    | Supplier                                                                                                    |
| Laser 70-06                        | Cutting plotter                       | Jupiter 70                                                                                             | Laser Veronese                                                                                                    | LVJ70210206                                                                                                    | 2021                                                                                                    | Laser Veronese                                                                                                 |
| TECHNICAL S                        | <b>PECIFICATIONS</b>                  |                                                                                                    |                                                                                                    |                                                                                                    |                                                                                                    |                                                                                                    |
| Power                              | Weight                                | Asp. flange                                                                                            | Asp. Flange                                                                                                    |                                                                                                    |                                                                                                    |                                                                                                    |
| 60 Watt                            | 240 Kg                                | diam. 150 mm                                                                                           | diam. 150 mm                                                                                                    |                                                                                                    | 1                                                                                                    |                                                                                                    |
| Notes: laser so<br>surface with as | ource CO2 - Class<br>spiration system | 1 - cutting surface                                                                                    | ce dimensions 70                                                                                                    | 0 x 500 mm - alu                                                                                                    | ıminium hor                                                                                                    | neycomb cutting                                                                                                |
| IMAGE                              |                                       |                                                                                                    | OPERATING IN                                                                                                    | STRUCTIONS                                                                                                    |                                                                                                    |                                                                                                    |
| AUTHORISED<br>Laboratory stat      | SER VERONESE                          | ATORS<br>adequately educ                                                                               | <ul> <li>a - Chay cut sin<br/>methacrylat</li> <li>a - Check that<br/>materials</li> <li>a - Turn on the</li> <li>4 - Start the as<br/>connected t</li> <li>5 - Place the w</li> <li>6 - Adjust the futher materia</li> <li>7 - Start the cut</li> <li>8 - Remove the<br/>the buzzer</li> <li>9 - Remove an</li> <li>10 - Turn off the</li> <li>11 - Clean the m</li> <li>12 - In case of m<br/>machine by</li> </ul> | e, PMMA, Persp<br>the machine is c<br>piration system a<br>o the machine<br>orkpiece on the<br>ocal distance be<br>l<br>t by pressing the<br>e workpiece from<br>y leftovers from<br>machine<br>nachine and clea<br>nalfunctioning or<br>y disconnecting t | ex, Plexigla<br>lean and fre<br>and open th<br>cutting surfa<br>tween the c<br>button <b>Ent</b><br>the surface<br>the surface<br>in from any l<br>incidents tu<br>he power su | e dampers<br>ace<br>utting head and<br>e when you hear<br>e when you hear<br>leftovers<br>urn off the<br>upply |
|                                    |                                       |                                                                                                    | _                                                                                                    |                                                                                                    |                                                                                                    |                                                                                                    |
| PPE - PERSO                        | NAL PROTECTIO                         | NEQUIPMENT                                                                                             |                                                                                                    |                                                                                                    |                                                                                                    |                                                                                                    |
| NO PPE reques                      | sted                                  |                                                                                                    | 4                                                                                                    |                                                                                                    |                                                                                                    |                                                                                                    |
|                                    |                                       |                                                                                                    | 4                                                                                                    |                                                                                                    |                                                                                                    |                                                                                                    |
|                                    |                                       |                                                                                                    | 4                                                                                                    |                                                                                                    |                                                                                                    |                                                                                                    |
|                                    |                                       |                                                                                                    | 4                                                                                                    |                                                                                                    |                                                                                                    |                                                                                                    |
|                                    |                                       |                                                                                                    |                                                                                                    |                                                                                                    |                                                                                                    |                                                                                                    |
| POTENTIAL D                        | ANGERS                                |                                                                                                    |                                                                                                    |                                                                                                    |                                                                                                    |                                                                                                    |
| Laser source h                     | nazard - Class 1                      |                                                                                                    |                                                                                                    |                                                                                                    |                                                                                                    |                                                                                                    |
| Fire hazard                        |                                       |                                                                                                    |                                                                                                    |                                                                                                    |                                                                                                    |                                                                                                    |
| PROHIBITION                        | S                                     |                                                                                                    | 1                                                                                                    |                                                                                                    |                                                                                                    |                                                                                                    |
| Eorbidden to re                    | emove protective c                    | levices                                                                                                |                                                                                                    |                                                                                                    |                                                                                                    |                                                                                                    |
| Forbidden to n                     | erform maintenan                      | ce with                                                                                                |                                                                                                    |                                                                                                    |                                                                                                    |                                                                                                    |
| moving parts                       |                                       |                                                                                                    |                                                                                                    |                                                                                                    |                                                                                                    |                                                                                                    |
|                                    |                                       |                                                                                                    |                                                                                                    |                                                                                                    |                                                                                                    |                                                                                                    |
| AUTHORISED                         | MAINTENANCE                           | OPERATORS                                                                                              |                                                                                                    |                                                                                                    |                                                                                                    |                                                                                                    |
| ORDINARY                           |                                       | Laboratory staff                                                                                       | adequately educ                                                                                                    | ated and trained                                                                                                    |                                                                                                    |                                                                                                    |
| EXTRAORDIN                         | IARY                                  | Specialised exte                                                                                       | ernal personnel                                                                                                    |                                                                                                    |                                                                                                    |                                                                                                    |

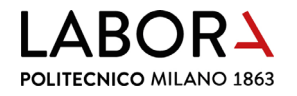

| POLITECNICO<br>MILANO 1863      |                                                     | LaborA modellistica fisica e virtuale<br>Campus Bonardi - building 16A<br>via Ampère, 2 - 20133 Milano |                                                                                                    |                                                                                                    |                                                                                                    |                                                                                  |
|---------------------------------|-----------------------------------------------------|----------------------------------------------------------------------------------------------------|----------------------------------------------------------------------------------------------------|----------------------------------------------------------------------------------------------------|----------------------------------------------------------------------------------------------------|----------------------------------------------------------------------------------|
| EQUIPMENT I                     | DENTIFICATION                                       | <b>D</b>                                                                                               | <b>D a a</b>                                                                                                    |                                                                                                    | <b>.</b>                                                                                                    |                                                                                  |
| Name                            | Description                                         | Model                                                                                                  | Manufacturer                                                                                                    | Serial n°                                                                                                    | Year                                                                                                    | Supplier                                                                         |
| Laser 100-05                    | Cutting plotter                                     | Jupiter 100                                                                                            | Laser Veronese                                                                                                    | LVJ100210205                                                                                                    | 2021                                                                                                    | Laser Veronese                                                                   |
| TECHNICAL SI                    | PECIFICATIONS                                       | L. 51                                                                                                  |                                                                                                    |                                                                                                    |                                                                                                    |                                                                                  |
| Power                           | Weight                                              | Asp. flange                                                                                            | Asp. Flange                                                                                                    |                                                                                                    |                                                                                                    |                                                                                  |
| 90 Watt                         | 390 Kg                                              | diam. 150 mm                                                                                           | diam. 150 mm                                                                                                    | <b> </b>                                                                                                    | to to see to see a                                                                                                    |                                                                                  |
| Notes: laser so                 | urce CO2 - Class                                    | 1 - cutting surfac                                                                                     | ce aimensions 704                                                                                                    | u x 500 mm - aiur                                                                                                    | ninium none                                                                                                    | eycomb cutting                                                                   |
| surface with as                 | piration system                                     |                                                                                                    |                                                                                                    |                                                                                                    |                                                                                                    |                                                                                  |
| IMAGE                           |                                                     |                                                                                                    | OPERATING IN                                                                                                    | ISTRUCTIONS                                                                                                    |                                                                                                    |                                                                                  |
|                                 | SER VERONESE                                        |                                                                                                    | methacrylat<br>2 - Check that<br>materials<br>3 - Turn on the<br>4 - Start the as<br>connected t<br>5 - Place the w<br>6 - Adjust the fi-<br>the materia<br>7 - Start the cu<br>8 - Remove the<br>the buzzer<br>9 - Remove an<br>10 - Turn off the<br>11 - Clean the m | e, PMMA, Perspe<br>the machine is cle<br>piration system and<br>o the machine<br>orkpiece on the c<br>ocal distance betwo<br>at<br>t by pressing the l<br>e workpiece from<br>y leftovers from the<br>machine<br>nachine and clear | x, Plexiglas<br>ean and free<br>nd open the<br>utting surface<br>veen the cut<br>outton <b>Ente</b><br>the surface<br>ne surface<br>from any lef | e from scrap<br>dampers<br>ce<br>tting head and<br>r<br>when you hear<br>ftovers |
| AUTHORISED<br>Laboratory staf   | MACHINE OPER<br>f or collaborators<br>NAL PROTECTIC | ATORS<br>adequately educa<br>N EQUIPMENT                                                               | ated and trained f                                                                                                    | for use                                                                                                    |                                                                                                    |                                                                                  |
|                                 |                                                     |                                                                                                    |                                                                                                    |                                                                                                    |                                                                                                    |                                                                                  |
| Laser source b                  | angers                                              |                                                                                                    |                                                                                                    |                                                                                                    |                                                                                                    |                                                                                  |
| Fire hazard                     |                                                     |                                                                                                    |                                                                                                    |                                                                                                    |                                                                                                    |                                                                                  |
| PROHIBITIONS<br>Forbidden to re | S<br>move protective c                              | levices                                                                                                |                                                                                                    |                                                                                                    |                                                                                                    |                                                                                  |
| ⊢orbidden to pe<br>moving parts | ertorm maintenan                                    | ce with                                                                                                |                                                                                                    | N.                                                                                                    |                                                                                                    |                                                                                  |
| AUTHORISED                      | MAINTENANCE                                         | OPER <u>ATORS</u>                                                                                      | •<br>                                                                                                    |                                                                                                    |                                                                                                    |                                                                                  |
| ORDINARY                        |                                                     | Laboratory staff                                                                                       | adequately educ                                                                                                    | ated and trained                                                                                                    |                                                                                                    |                                                                                  |
| EXTRAORDIN,                     | ARY                                                 | Specialised exte                                                                                       | ernal personnel                                                                                                    |                                                                                                    |                                                                                                    |                                                                                  |